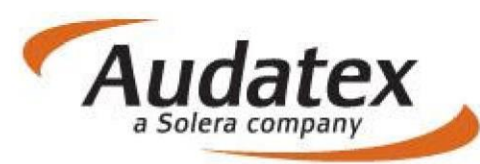

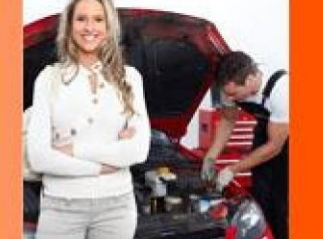

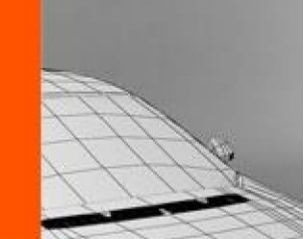

# Zkrácená uživatelská příručka k AudaNEXT II

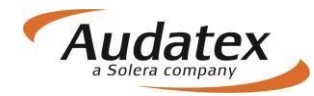

## Obsah

| Co musíte udělat před prvním přihlášením             | 4  |
|------------------------------------------------------|----|
| Přihlášení se na platformu AudaNEXT II               | 4  |
| Popis symbolů lišty v záhlaví                        | 6  |
| Práce s modulem "Vyžádání případu"                   | 6  |
| Práce s modulem "Mé případy"                         | 10 |
| Filtr                                                | 11 |
| Hlavní nabídka případu                               | 12 |
| Nabídka "KARET"(složek)                              | 13 |
| Karta "Klient"                                       | 14 |
| Karta "Obecné údaje"                                 | 15 |
| Karta "Identifikace"                                 | 16 |
| Definice fantomového vozidla přímo v identifikaci    | 16 |
| Karta "Vozidlo"                                      |    |
| Karta "Sazby "                                       | 23 |
| Metoda lakování                                      | 24 |
| AZT Přídavné práce                                   | 25 |
| Nabídka PK                                           | 25 |
| Karta "Zadání poškození"                             | 27 |
| Volba zóny – navigace a orientace v grafickém modulu |    |
| Navigační panel                                      |    |
| Dynamické zobrazení                                  | 29 |
| Metody oprav                                         |    |
| Zadání metody E, I a kombinované opravy              |    |
| Kombinované metody oprav                             | 32 |
| Montážní skupiny                                     | 32 |
| Speciální operace R, X, PP, Z a P+                   |    |
| Operace R                                            |    |
| Operace X                                            | 35 |
| Operace Z                                            |    |
| Operace PP                                           |    |
| Operace P+                                           |    |
| Mutační kód Vzájemné odkazování na díly (TM )        | 40 |
| Vyhledávání dílů                                     | 41 |
| Mnohonásobný výběr                                   | 41 |
| Zóna nestandardních pozic (NSP)                      |    |

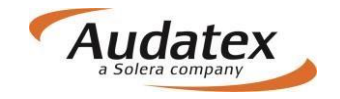

| Opravy záznamů                                                                                                    | Souhrn zadání                     | 45 |
|----------------------------------------------------------------------------------------------------|-----------------------------------|----|
| Karta "Výpočty"    47      Karta "Zápisy a tisk"    48      Karta "Přílohy"    49      Karta "Akce"    51      Návrat do seznamu případů    53      Odhlášení z platformy AudaNEXT II    53 | Opravy záznamů                    | 46 |
| Karta "Zápisy a tisk"                                                                                                    | Karta "Výpočty"                   | 47 |
| Karta "Přílohy"                                                                                                    | Karta "Zápisy a tisk"             |    |
| Karta "Akce"                                                                                                    | Karta "Přílohy"                   | 49 |
| Návrat do seznamu případů                                                                                                    | Karta "Akce"                      | 51 |
| Odhlášení z platformy AudaNEXT II                                                                                                    | Návrat do seznamu případů         | 53 |
|                                                                                                    | Odhlášení z platformy AudaNEXT II | 53 |

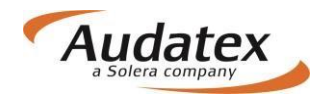

# Zásadní změny

v ovládání programu AudaNEXT II pro servisy

## Co musíte udělat před prvním přihlášením

Co je nutné skontrovat před prvním přihlášením:

Zkontrolovat internetové připojení Povolit pop-up okna Povolit lokalizaci místa prohlídky v modulu vyhledávání polohy (geolokace) Nastavit jazyk - čeština (na první místo) v nastavení prohlížeče, v kterém budete pracovat

SW/HW požadavky na systém:

Desktop: Windows 7 – IE (11, 12), poslední verze Chrome, Firefox, Safari, Opera Windows 8 – IE (11, 12) a poslední verze Chrome, Firefox, Safari, Opera Windows 10 – IE (11, 12), Microsoft Edge, poslednï verze Chrome, Firefox, Safari, Opera

Tablet:

Android 4.x a vyšší (doporučejeme v5+), integrovaný Android Browser a Chrome Apple iOS 7.x a a vyšší (doporučujeme v8+), Safari a Chrome Windows 8 x86/x64, IE10, 11,12 a poslední verze Chrome, Firefox, Safari

## Přihlášení se na platformu AudaNEXT II

Na platformu se přihlásíte na internetové adrese <u>https://www.cee.audatex.net/bre</u> zadáním Vašeho uživatelského jména a hesla (v případě nových uživatelů, které obdržíte od firmy Audatex Systems s.r.o.)

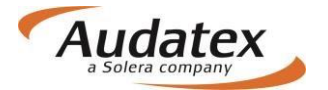

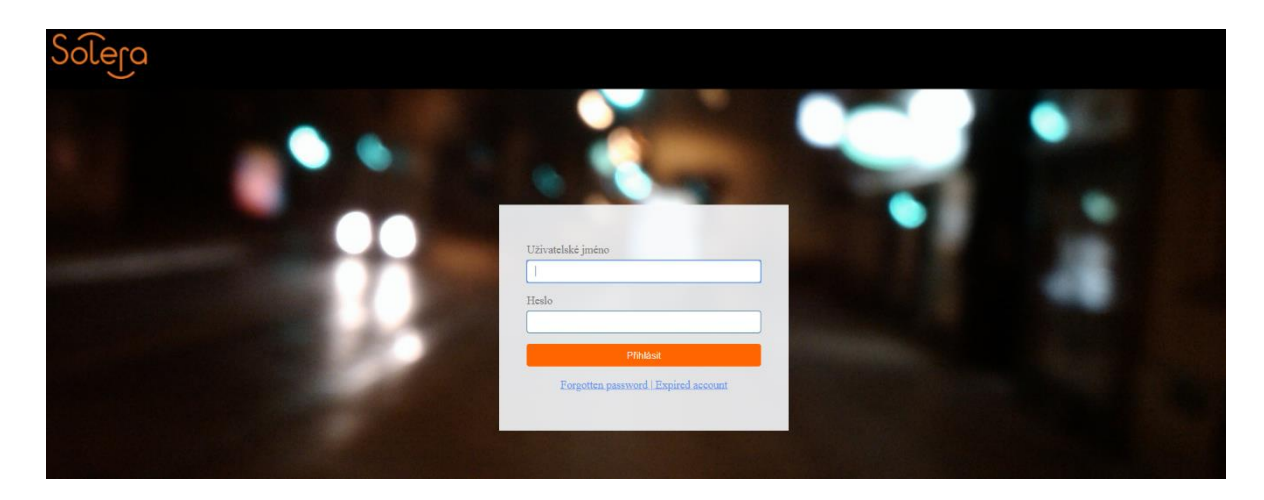

Objeví se obrazovka:

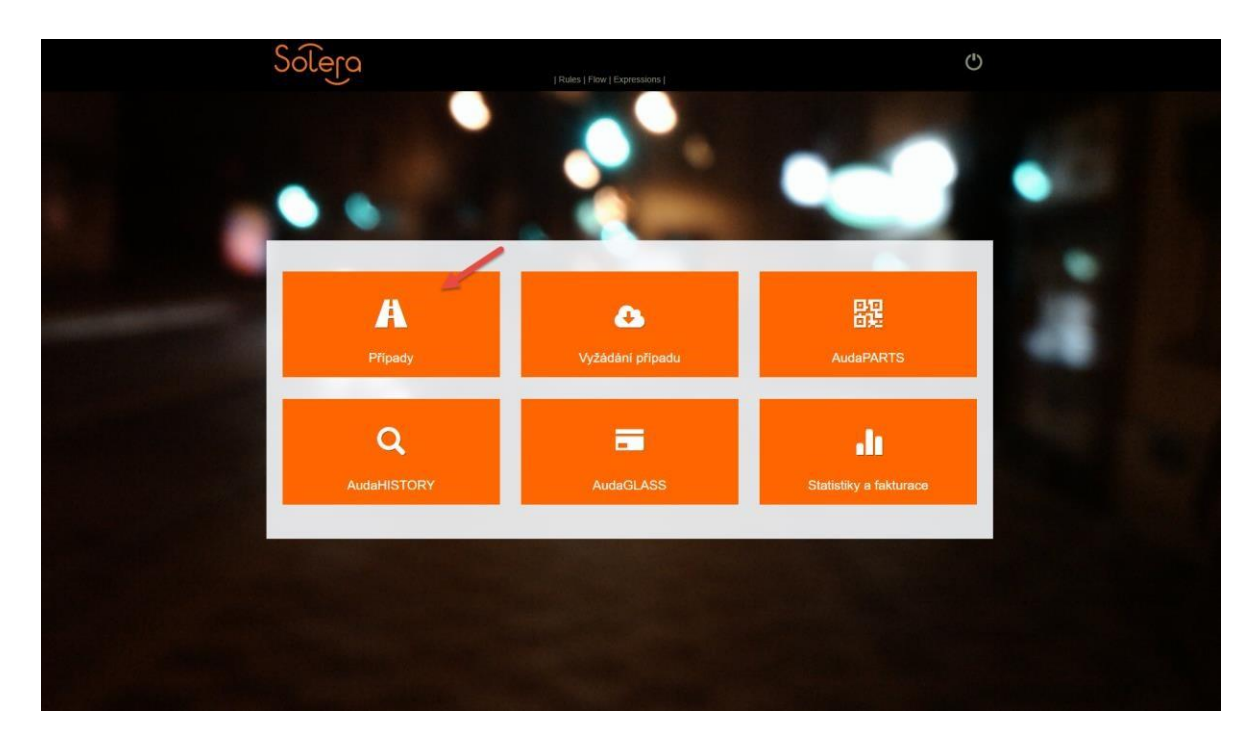

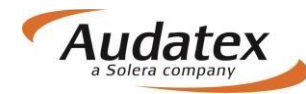

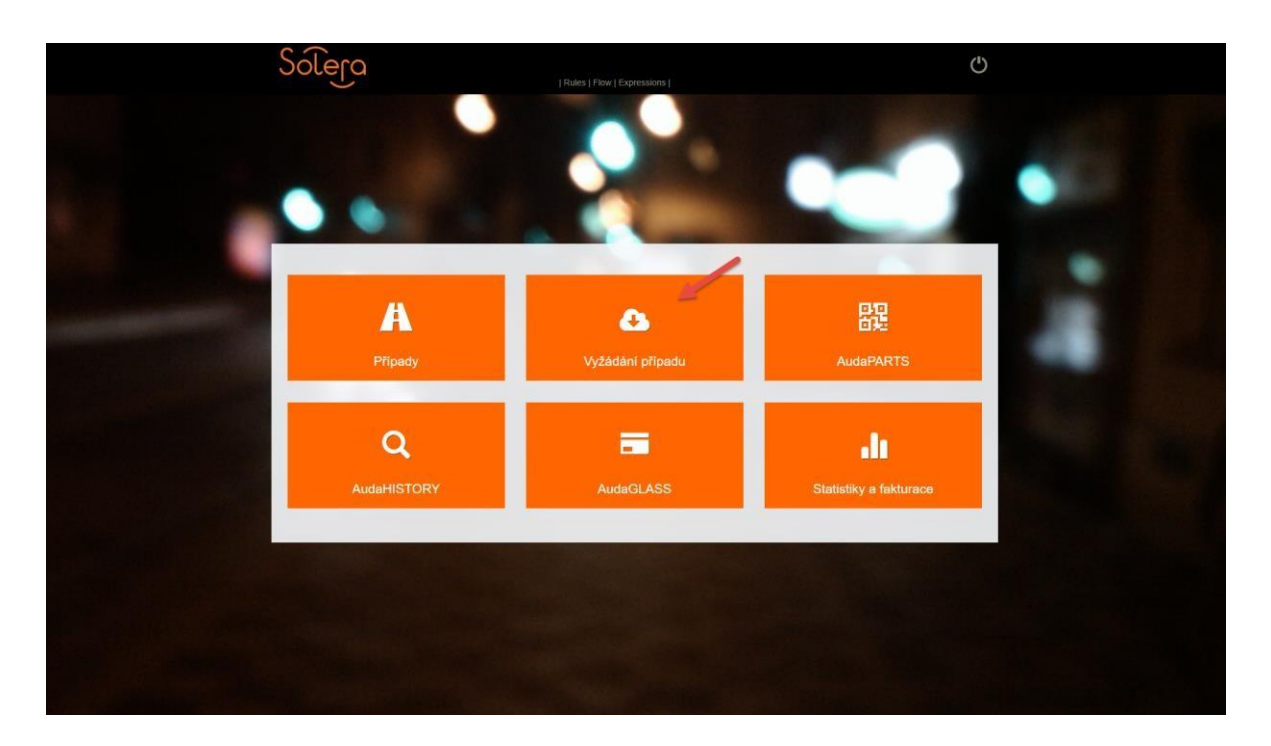

Aby uživatel mohl práce s platformou začít, potřebuje nejdříve vyžádat případ od pojišťovny (bude popsáno níže). Po vyžádaní případu lze práce na výpočte nákladů na opravu/ obhlídku začít. Pro komunikaci s pojišťovnou na platformě AudaNEXT slouží záložka AKCE (popsána dále v manuálu) Uvedenou záložku "AKCE" použijte i v případě, že:

- · Jste si případ vyžádali omylem, nebo ho nebudete zpracovávat
- Potřebujete něco změnit na už odoslaném případu
- Postup najděte v manuálu na kartě "AKCE"

Pro výpočet nákladů na opravu vozidla zvolte modul "Mé případy"

## Popis symbolů lišty v záhlaví

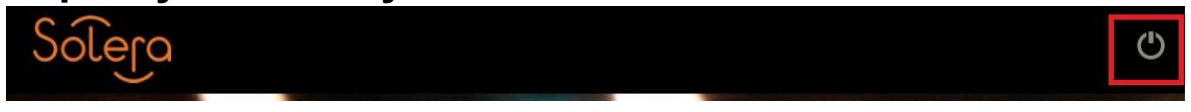

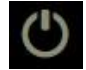

Odhlášení se z programu

## Práce s modulem "Vyžádání případu"

Založení případu pod pojišťovnou + převzetí servisem

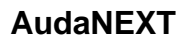

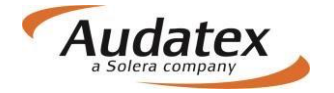

#### Jak servis vyhledá a převezme případ?

Pojišťovna Generali Česká pojišťovna komunikuje čísla případů / pokyny k převzetí případu servisu jinou cestou než přes naši platformu (z interního systému pojišťovny Generali Česká pojišťovna), servis se přihlásí do platformy BRE a případ si aktivně vyhledá a požádá o jeho převzetí.

Uživatel servisu se přihlásí do platformy BRE, a hned na úvodní obrazovce má dostupnou volbu Vyžádání případu:

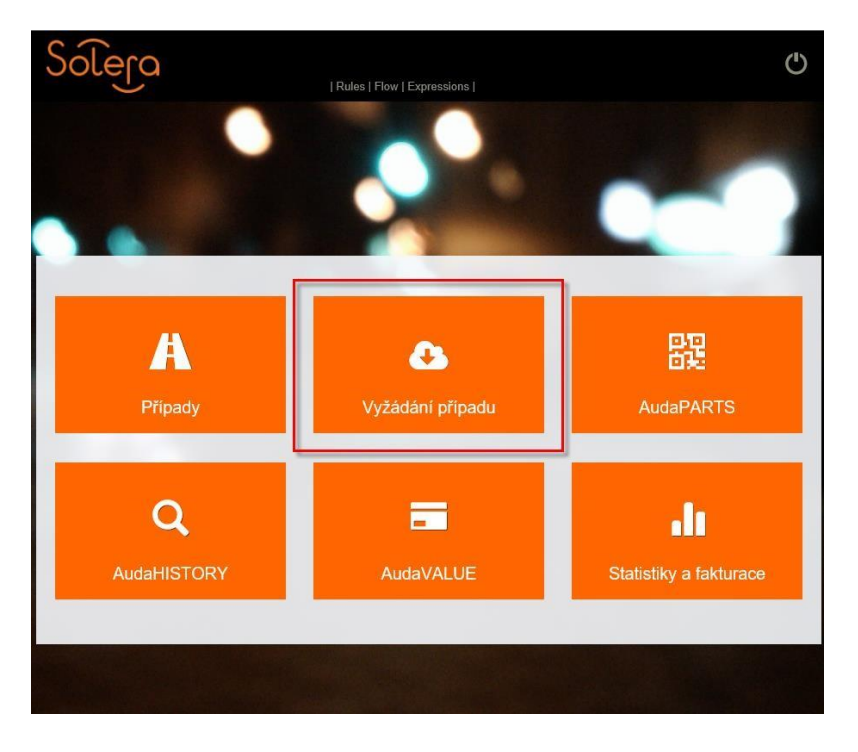

Pro vyžádání případu uživatel musí vyplnit tři povinné údaje, nezbytné k identifikaci případu:

| 0       |
|---------|
| 2       |
| ite     |
| 5       |
| ALL ALL |

Údaje o pojišťovně lze vybrat z nabídky dostupné pod tlačítkem Název pojišťovny.

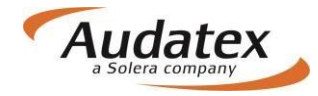

### Údaje k vyžádání případu

| Číslo pojistné události                                 |   | RZ |
|---------------------------------------------------------|---|----|
| Název pojišťovny                                        |   |    |
| 1                                                       | * |    |
| GENERALICESKA – tech. Účet<br>GENERALICESKA – likvidace |   |    |

Uživatel musí v roletce vybrat příslušný účet v rámci pojišťovny, ze kterého chtějí případ vyžádat. V roletce jsou uvedené 2 možnosti:

- GENERALICESKA Likvidace (vyžádaní od konkrétního likvidátora)
- GENERALICESKA tech. účet (vyžádaní z technického účtu <u>tia@cpoj.cz</u> nebo <u>likvidace@cpoj.cz</u>)

Pokud uživatel neví, kterou možnost má vybrat, musí zkusit postupně obě dvě možnosti.

Po prokliknutí požadovaného řádku se údaje vyplní do okna Údaje k vyžádání případu:

## Údaje k vyžádání případu

| Číslo pojistné události   |   | RZ      |
|---------------------------|---|---------|
| 7000002683                |   | BA177RL |
| Název pojišťovny          |   |         |
| GENERALICESKA - likvidace | ~ |         |
| Ok                        |   |         |

Po potvrzení tlačítkem OK se případ automaticky přeřadí na uživatele servisu. Uživatel je přenesen automaticky do nově převzatého případu:

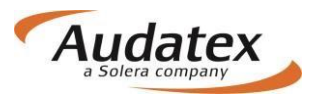

| Solera              | Rules   Flow   XI   | ML   Expressions   Repor | orts   CRC                    |
|---------------------|---------------------|--------------------------|-------------------------------|
| < Případy           | Informace o vozidle |                          |                               |
| 7000002683-6897056  | Platnost TK         |                          | Registrační značka<br>BA177RL |
| Klient              | Barva vozidla       |                          | Barva vozidla - poznámka      |
| Obecné údaje        | Stav tachometru     |                          | Jednotka vzdálenosti          |
| ☑ Identifikace vozu | Motor               |                          |                               |
| 🖨 Vozidlo           | Typ paliya          | Obiem motoru [cm³]       | Výkon motoru                  |
| Sazby               |                     | 1234                     | 60 kW PS                      |
| 🖌 Zadání poškození  |                     |                          |                               |

V případě, že uživatel nemá opravení k vyžádání případu nebo zadal nekorektní či neúplné údaje k identifikaci případu, zobrazí se mu systémové upozornění s pokynem ke kontaktování zákaznické podpory společnosti Audatex.

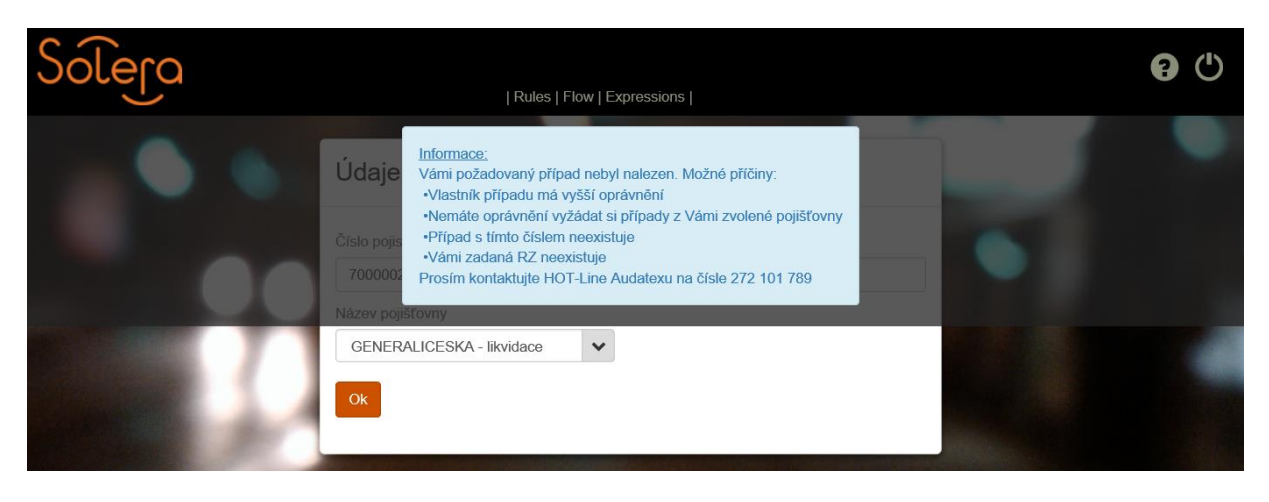

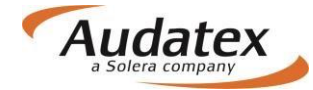

## Práce s modulem "Mé případy"

Jednotlivé případy jsou umístěny do jediného seznamu "Seznam případů", kde je možné si případy filtrovat.

| < Do | omů           | /       |             |              |                                                                      |                  | •          |
|------|---------------|---------|-------------|--------------|----------------------------------------------------------------------|------------------|------------|
| ſ    |               |         |             |              |                                                                      |                  | =          |
| Stav | Číslo případu | Majitel | Reg. značka | Výrobce      | Тур                                                                  | Datum založení ÷ | Uživatel   |
| •    | TOMAN3        | Toman   | ASD1234     | ŠKODA [56]   | Octavia III od 02/13<br>(5E) [V] [S] [3D] [31]                       | 13/11/16 18:36   | RS_CZ_Body |
| •    | TOMAN2        |         |             | ŠKODA [56]   | Octavia II 04/04-<br>12/10 (1Z) [V] [S]<br>[IRE] [11]                | 12/11/16 13:26   | RS_CZ_Body |
| 0    | TOMAN         |         | ASD1345     | ŠKODA [56]   | Octavia III od 02/13<br>(5E) [V] [S] [3D] [31]                       | 11/11/16 17:17   | RS_CZ_Body |
| 0    | hyundai       |         |             | HYUNDAI [30] | Tucson od 05/15<br>(TL) [S] [3D] [46]                                | 11/11/16 10:36   | RS_CZ_Body |
| 0    | skaTEST1111a  |         |             | AUDI [00]    | Q7 06/12-08/15 (4L)<br>[V] [S] [3D] [5F]                             | 11/11/16 08:56   | RS_CZ_Body |
| •    | případ_5      |         | ΧΥΤΤΤΧΥ     | FORD [02]    | Focus SDN/KOM<br>01/08-12/10<br>(DA3/DB3) [V] [S]<br>[3D] [IRE] [AE] | 10/11/16 17:41   | RS_CZ_Body |

| ORD  | F     |        |      | 2            | /16 18:3      | 02/11 | op  | Bodysh |  |   |    |   |   |      |   |      |  |
|------|-------|--------|------|--------------|---------------|-------|-----|--------|--|---|----|---|---|------|---|------|--|
|      |       | е      | upce | slo          | bra           | Vy    |     |        |  |   |    |   |   |      |   |      |  |
| 4    |       |        |      |              | Stav          |       | op  | Bodysh |  | - |    |   |   |      |   | _    |  |
|      |       |        |      | ipadu        | Číslo p       |       |     | Roduch |  | ~ | 20 | M | * | of 2 | 1 | Page |  |
| Ĩ    |       |        | i    | l<br>založen | Uživat        | 2     | op  | Douysa |  |   |    |   |   |      |   |      |  |
| U    |       |        |      | ačka         | Reg. z        |       | hop | Bodysh |  |   |    |   |   |      |   |      |  |
|      |       |        |      | 8            | Výrobo<br>Typ | 2     |     |        |  |   |    |   |   |      |   |      |  |
| Î    |       |        |      |              | Majitel       |       | юр  | Bodysh |  |   |    |   |   |      |   |      |  |
|      | Resel | Zrušit | ok   |              |               |       | юр  | Bodysh |  |   |    |   |   |      |   |      |  |
| KODA | -     | _      |      | 9            | /16 163       | 10/11 | hop | Bodysh |  |   |    |   |   |      |   |      |  |
|      |       |        |      |              |               |       |     |        |  |   |    |   |   |      |   |      |  |
|      | 20    |        | 14   |              | 1 906         |       | 44  | м      |  |   |    |   |   |      |   |      |  |

Kliknutím na " < Domů " se dostanete zpět na úvodní obrazovku s dlaždicemi

Zobrazení jednotlivých sloupečků můžete ovlivňovat v nastavení kliknutím na symbol klíče.

Objeví se obrazovka, kde můžete zvolit sloupečky, které v přehledu požadujete. Do původního nastavení se vrátíte tlačítkem "Reset".

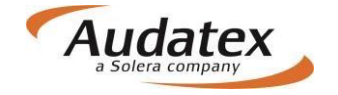

#### Filtr

V jednotlivých složkách slouží filtr k vyhledávání případů podle zvolených parametrů (zápis do řádku Filtr). Rozšířený filtr získáme stisknutím symbolu vodorovných čárek. Případy je možné filtrovat podle různých kritérií jako VIN, číslo případu, SPZ, majitel uživatel...

|              |               |                 |          | = |
|--------------|---------------|-----------------|----------|---|
| islo případu | SPZ           | Majitel vozidla | Vlastnik |   |
| /tvořeno od: | Vytvořeno do: | Výrobce         | VIN      |   |

## Zadání nového případu - kalkulace:

Tlačítko "Zadání nového případu" je dostupné pouze pro servisy, které vykonávají kromě prohlídky pro pojišťovnu Generali Česká pojišťovna také kalkulace.

*Upozornění*: Případy založené manuálně nelze odeslat do pojišťovny. Pojišťovna akceptuje pouze případy, které byly vytvořené na její straně.

Novou kalkulaci založíte kliknutím na tlačítko pro vytvoření případu

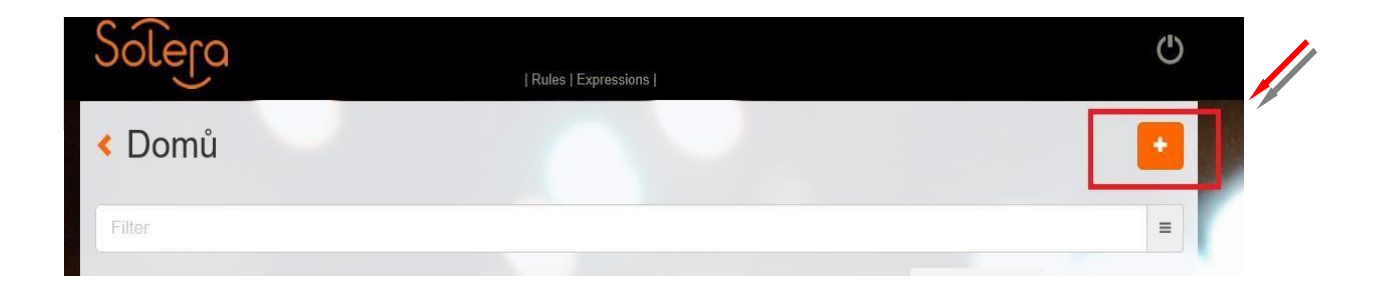

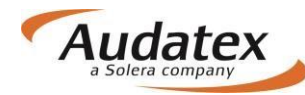

| Solera | Rules   Expressions        |                             |
|--------|----------------------------|-----------------------------|
|        | Nový případ                |                             |
|        | Číslo případu     případ_1 | ×                           |
|        |                            | Vytvořít nový případ Zrušít |
|        |                            | 10000                       |

Přidělíte číslo případu a po kliknutí na tlačítko "Vytvořit nový případ" se Vám zobrazí "Hlavní nabídka případu". <u>Upozornění: Ve výsledku kalkulace se prozatím zobrazí maximálně prvních 10 zadaných znaků.</u>

## Hlavní nabídka případu

Karty "Hlavní nabídka případu" se mohou lišit v závislosti od konfigurace uživatele (jiné mají servisy, servisy vykonávající pouze prohlídku pro pojišťovnu Generali Českou pojišťovnu a jiné karty mají pojišťovny…)

| ViditeInost     |          |         |      |          |  |
|-----------------|----------|---------|------|----------|--|
| Nezkonvertované | Příchozí | Všechny | Moje | Odeslané |  |

Pro servis jsou dostupné následující složky:

- Nezkonvertované (když před migrací zůstane nějaký případ, který byl založen servisem, který má možnost i počítat kalkulace (typy A) a případy založil manuálně na AudaNetu, tak po migraci bude dostupný ve složce nezkonvertované. Stačí na případ kliknout a potvrdit konvertování do nové platformy – pokud uživatel tak učiní, tak bude možné s případem dále pracovat.
- Příchozí případy, poslané jinou pojišťovnou mimo pojišťovnu Generali Českou pojišťovnu
- Všechny všechny případy se stavem "U vlastníka", "přijato partnerem", "ukončený partnerem", manuálně založené, sdílené od ostatních pojišťoven
- Moje slouží pro přehled všech případů, které servis vyžádal z pojišťovny, zpracovává, zpracoval a odeslal do pojišťovny a pojišťovna ještě případ nepřevzala.
- Odeslané Slouží pouze pro náhled případů, které servis zpracoval a odeslal do pojišťovny. Servis z této složky nemůže případ převzít zpět. jde pouze o kopie případu, která je vždy označená modrým stavem "U vlastníka" (i když případ ještě nebyl přijat na straně pojišťovny). Servis již nemá možnost s tou kopii nic dělat, jenom prohlížet informace, kterou do pojišťovny odeslal.

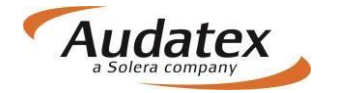

## Nabídka "KARET"(složek)

Nabídka karet (složek) se liší podle toho, či jste servis, který pouze provádí obhlídky pro pojišťovnu Generali Českou pojišťovnu (1), nebo běžný servis, který má možnost také kalkulovat (2). Tento typ servisu má k dispozici navíc karty: Sazby, Výpočty, Historie. V manuálu jsou popsané všechny karty, kdy pro každou je dodána informace, pro koho je dostupná.

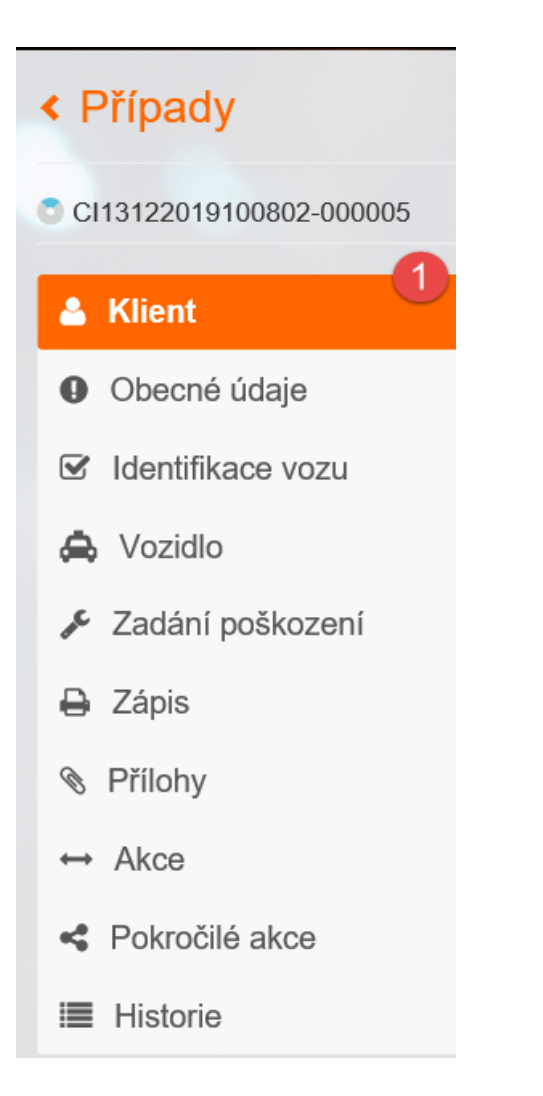

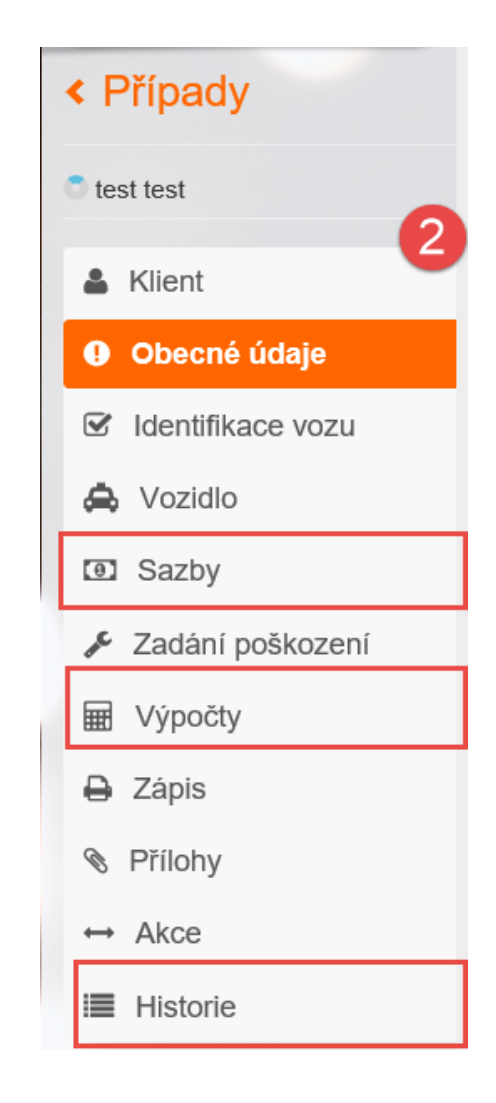

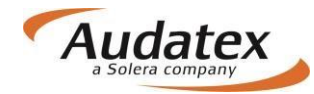

## Karta "Klient"

| < Případy          | Vlastník vozidla       |                 |   |
|--------------------|------------------------|-----------------|---|
|                    | Jméno                  | Příjmení        |   |
| 6333419-7136060    | Lukáš                  | Hurdálek        |   |
| 👗 Klient           | Název společnosti      |                 |   |
| Obecné údaje       | Telefon                | Mobilní tel.    |   |
|                    |                        | 736413415       |   |
| Identifikace vozu  | E-mail                 | Ostatní         |   |
| la Vozidlo         | lukashurdalek@atlas.cz |                 |   |
|                    | Ulice                  | Město           |   |
| Sazby              | Bílá 1958              | Náchod 1        |   |
| 🖋 Zadání poškození | PSČ                    | Země            |   |
|                    | 54701                  | Česká republika | * |
| Wýpočty            | Poznámka               |                 |   |
| 🖨 Zápis            |                        |                 |   |
| Přílohy            |                        |                 |   |
| ↔ Akce             |                        |                 |   |

Případ, který byl vyžádán od pojišťovny a je součástí komunikace má odlišné nastavení od případu, který servis umí založit sám.

Záložka Klient obsahuje základní informace o majiteli vozidla. Je dostupná pouze pro čtení a obsahuje informace zadané pojišťovnou. Pole na této záložce jsou prosedlé a uživatel nemá možnost hodnoty v polích měnit.

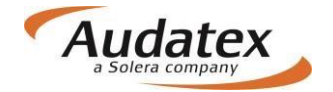

## Karta "Obecné údaje"

| < Případy           | Informace o případu                                   |              |                                       |   |
|---------------------|-------------------------------------------------------|--------------|---------------------------------------|---|
| 7000002683-6897056  | Číslo případu<br>700002683-6897056                    |              | Datum nehody<br>06.06.2017            |   |
| . Klient            | Typ případu                                           |              | Typ pojistné události                 |   |
| Rient               | Škodní událost rozpočet                               | $\checkmark$ | Havarijní pojištění                   | - |
| Obecné údaje        | Popis příčiny pojistné události                       | dilo čolná   | ekle na pravoj otrano vozidla DA177DI |   |
| ✓ Identifikace vozu | Komentář                                              | uio cente    |                                       |   |
| 🖨 Vozidlo           | Vybraný servis: Auto Hruška s.r.o., Ostrava - Slezska | i Ostrava,   | U Staré elektrárny 1895/52.           |   |
| (1) Sazby           |                                                       |              |                                       |   |
| 🖋 Zadání poškození  |                                                       |              |                                       |   |
| 🖬 Výpočty           |                                                       |              |                                       |   |
| 🖨 Zápis             |                                                       |              |                                       |   |
| Přílohy             |                                                       |              |                                       |   |
| ↔ Akce              |                                                       |              |                                       |   |
| Sekročilé akce      |                                                       |              |                                       |   |
| I Historie          |                                                       |              |                                       |   |
|                     |                                                       |              |                                       |   |

Na záložce Obecné údaje jsou dostupné informace o pojistné událostí. Pole na záložce jsou taktéž neaktivní.

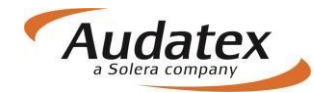

## Karta "Identifikace"

V této obrazovce je potřeba přesně identifikovat vozidlo, tzn. vybrat výrobce, typ a model vozidla.

| < Případy                 | Identifikace vozidla                                                                         |
|---------------------------|----------------------------------------------------------------------------------------------|
|                           | VIN                                                                                          |
| <sup>®</sup> zem_24052017 | VIN je dostupný pro tohoto výrobce.                                                          |
| Lient                     |                                                                                              |
| Obecné údaje              | Komentář k VINu 3 Po zadání VIN stiskněte                                                    |
| ☑ Identifikace            | Výrobce [AX]                                                                                 |
| 🖨 Vozidlo                 | vm [0e]                                                                                      |
| Sazby                     | Model [AX]                                                                                   |
|                           | Passat od 10/10 (3C/36) [V] [S] [3D] [IRE] [C2]                                              |
| Zadání poškození          | Submodel [AX]                                                                                |
| Výpočtv                   | HIGHLINE [03]                                                                                |
|                           | Vybrané kódy [AX]                                                                            |
| 🔒 Zápis                   | A6C2C3C4C6D4D9E6E9F1F2F4F7F8F9G4G6G9H7H8I1I2I3I4I5I6I8I9K1K4K7K9M3M4M9O2P2P6Q9S6T8U2V3W4Y1Y4 |
| Přílohy                   | Výbava<br>Kádu píbonu                                                                        |
| ↔ Akce                    | O2 1968 ccm (2.0 ltr) 103kW CFFB [TL4/D91] 2)                                                |
| < Kopírovat případ        | P6 6-stupňová DSG [G1A/0ES]<br>W4 hatchback/sedan [K8B]<br>✓Zobrazit další                   |
| Historie                  | Fantom                                                                                       |
| 🜌 Srovnání případů        |                                                                                              |

#### Zadejte VIN vozidla.

Identifikaci vozidla můžete provést 2 způsoby:

- Vozidlo identifikovat podle VIN kódu. Po jeho zadání klikněte na tlačítko "Dotaz na VIN", je-li pro dané vozidlo dostupná VIN služba, vozidlo se automaticky vybere včetně vybavení.
- 2. Vozidlo vyberete manuálně pomocí postupné rozbalovací nabídky vždy novým kliknutím v řádku "Výrobce, model a submodel vozidla.

### Definice fantomového vozidla přímo v identifikaci

V systému je možné počítat i vozidlo, které se v databázi nenachází. Na takové vozidlo můžete vytvořit tzv. Fantomovou kalkulaci (přibližná kalkulace dle podobného vozidla). Pro fantomovou kalkulaci je též nutné zadat výrobce, typ i model vozidla. Fantomovou kalkulaci aktivujete

|    | -   |       | 10.50   | - |
|----|-----|-------|---------|---|
| _  | 341 | C 1 E | C 3.6 I |   |
|    | CA. |       | O1      |   |
| 1. | ca. | 111   | O1      | c |

zaškrtávacím polem:

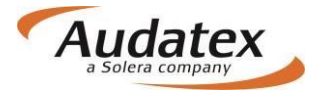

| < Případy          | Identifikace vozidla                        |  |
|--------------------|---------------------------------------------|--|
| a případ 25        | VIN                                         |  |
| pripad_35          |                                             |  |
| Lient              | Dotaz na VIN Dekódování VIN                 |  |
| Obecné údaje       | Komentář k VINu                             |  |
| ☑ Identifikace     |                                             |  |
| 🖨 Vozidlo          | Model [AX]                                  |  |
| Sazby              | Octavia III od 02/13 (5E) [V] [S] [3D] [31] |  |
| 🖋 Zadání poškození | Submodel [AX]                               |  |
| Výpočty            | Vybrané kódy [AX]                           |  |
| 🔒 Zápisy a tisk    | Výbava                                      |  |
| Přílohy            | Kódy výbavy<br>✓Zoprazil další              |  |
| < Kopírovat případ | Fantom                                      |  |
| Historie           | Výrobce                                     |  |
| 🛃 Srovnání případů | Model                                       |  |
|                    |                                             |  |
|                    | Submodel                                    |  |
|                    |                                             |  |

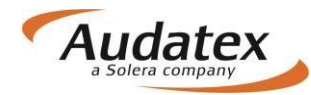

## Karta "Vozidlo"

| < Případy                                                       | Informace o vozidle                |                    |                                               |                  |       |
|-----------------------------------------------------------------|------------------------------------|--------------------|-----------------------------------------------|------------------|-------|
| <ul> <li>7000002683-6897056</li> <li>Klient</li> </ul>          | Platnost TK<br>Barva vozidla       |                    | Registrační zna<br>BA177RL<br>Barva vozidla - | ačka<br>poznámka |       |
| <ul> <li>● Obecné údaje</li> <li>✓ Identifikace vozu</li> </ul> | Stav tachometru<br>56 700<br>Motor |                    | Jednotka vzdál<br>km                          | lenosti          |       |
| 🚖 Vozidlo                                                       | Tur selius                         | Obiem meters (em.) |                                               | Miles melen      |       |
| Sazby                                                           |                                    | 1234               |                                               | 60               | kW PS |
| 🖋 Zadání poškození                                              |                                    |                    |                                               |                  |       |
| 🖬 Výpočty                                                       |                                    |                    |                                               |                  |       |
| 🔒 Zápis                                                         |                                    |                    |                                               |                  |       |
| Přílohy                                                         |                                    |                    |                                               |                  |       |
| ↔ Akce                                                          |                                    |                    |                                               |                  |       |
| Sekročilé akce                                                  |                                    |                    |                                               |                  |       |
| I Historie                                                      |                                    |                    |                                               |                  |       |
| Na záložce vozidlo jsou dos                                     | stupné pole:                       |                    |                                               |                  |       |

- Platnost TK
- RZ
- Barva vozidla
- Barva vozidla poznámka
- Stav Tachometru
- Jednotka vzdálenosti
- Typ paliva
- Objem motoru
- Výkon motoru

Pro servisy realizující také kalkulace má karta Vozidlo také část na zadání údajů o stavu kol:

Při zadávání začínáme výběrem počtu náprav na vozidle, zde například 2. Dále označíme na obrázku kola, ke kterým budeme vepisovat informace (můžeme využít zaškrtnutí všechna kola).

Lze například využít zapsání typu pneu najednou či po nápravách, a následně pak vepisovat výšku vzorku samostatně u jednotlivých kol jednotlivým výběrem.

Následně vybíráme informace z roletových menu u jednotlivých položek. Další upřesňující informace, například typ pneu, pak vepíšeme bezprostředně po výběru z roletového menu.

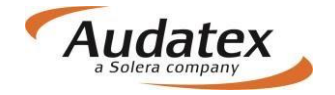

| Solera                                              |                                    | <b>9</b> (b)                       |
|-----------------------------------------------------|------------------------------------|------------------------------------|
| < Případy                                           | Informace o vozidle                |                                    |
| 5914100-6609624                                     | Datum první registrace Platnost TK | Obvyklá cena Kč                    |
| Klient                                              | Registrační značka<br>5AS5618      | Celková hmotnost kg                |
| Obecné údaje                                        | Stav vozidla                       |                                    |
| ☑ Identifikace                                      | Barva vozidla                      | Barva vozidla - poznámka           |
| 🖨 Vozidlo                                           | Stav laku                          |                                    |
| Lul Technická hodnota                               | Stav tachometru                    | lednotka vzdálenosti – Původ údale |
| <ul> <li>Sazby</li> <li>Zadání poškození</li> </ul> | 3 300                              | km 💟 Sděleno 💟                     |
| 🖩 Výpočty                                           | Motor                              | Výkon motoru                       |
| Zápis z prohlídky                                   |                                    | kW PS                              |
| Přílohy                                             | Pneu                               |                                    |
| ↔ Akce                                              | Komentář ke kolům                  |                                    |
| III Historie<br>I∠I Srovnání případů                | Nápravy 2 3 4                      | *                                  |
|                                                     | 1 1 2 4                            |                                    |
|                                                     | 2 1 2 4                            | []                                 |
|                                                     | Rez. 0 1 2                         |                                    |
|                                                     |                                    |                                    |

Zvolte počet náprav (2,3,4). Při zadávaní všech kol najednou klikněte na symbol a zadáte najednou všechny pneu. Při použití dvojkliku budou označeny všechny pneu včetně rezervy. Je-li potřeba zadat informace za jednotlivá kola samostatně, postupujte po jednom.

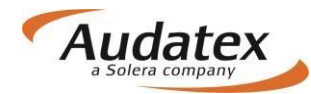

| Pneu              |          |
|-------------------|----------|
| Komentář ke kolům |          |
| Nápravy 234       |          |
| Náprava Pneu      | <u> </u> |
| 1 2 4             |          |
| 2 1 2 4           |          |
| Rez. 0 1 2        |          |

Pole (na obrázku označeno červenými šipky) výrobce disku, šířka pneu, poměr šířka/výška, průměr, výška dezénu jsou dostupné pro manuální editaci, t.z. uživatel může buď vybrat předdefinované hodnoty, nebo zadat vlastní volbu, nebo dopsat existující název.

Analogickým způsobem se zadává rezerva. Po zadání stiskněte tlačítko "Uložit":

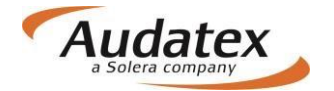

| neu        |          |     |                 |   |                |        |          |               |
|------------|----------|-----|-----------------|---|----------------|--------|----------|---------------|
| Komentář I | ke kolům |     |                 |   |                |        |          |               |
|            |          | _   |                 |   |                |        |          | T             |
| Nápravy    | 2 3      | 4   |                 |   |                |        |          | -             |
| Naprava    | Pneu     |     |                 |   |                |        |          |               |
| 1          | 1 2      | 4   |                 |   |                |        |          |               |
| 2          | 12       | 4   |                 |   |                |        |          |               |
| Rez.       | 0 1 3    | 2   |                 |   |                |        |          |               |
| Všechna    | a kola   |     |                 |   |                |        |          |               |
| Disky      |          |     |                 |   |                |        |          |               |
| Výrob      | co disku |     |                 |   | Materiál disku |        |          |               |
| Vyrob      | Ce ulsku |     |                 | - |                |        |          | ~             |
| Pneu       |          |     |                 |   |                |        |          |               |
| Stavin     | וחפוו    | Tvi | ואסמי           |   | Výrobce        |        |          |               |
|            |          |     | , priod         | ~ |                |        |          | ~             |
| Šířka      | pneu     | Po  | měr šířka/výška |   | Konstrukce     |        | Průměr   |               |
|            |          | *   |                 | * |                |        | -        | ~             |
| Váhov      | rý index | Ry  | chlostní index  |   | Výška dezénu   | -      |          |               |
|            |          |     |                 |   |                | •      |          |               |
|            |          |     |                 |   |                | Uložit | Odvybrat | Zavřít případ |

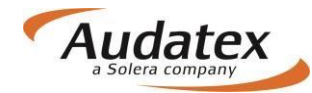

Spodní ikonka (vlevo dole) zobrazí celkový přehled zadaných položek:

| Komentář                               | ke kolům |          |      |                                                     |                      |                                                      |                                  |     |   |   |   |    |         |
|----------------------------------------|----------|----------|------|-----------------------------------------------------|----------------------|------------------------------------------------------|----------------------------------|-----|---|---|---|----|---------|
|                                        |          |          |      |                                                     |                      |                                                      |                                  |     |   |   |   |    |         |
| Nápravy                                | 2        | 3 4      |      |                                                     |                      |                                                      |                                  |     |   |   |   |    | •       |
| Náprava                                | Pneu     |          |      |                                                     |                      |                                                      |                                  |     |   |   |   |    |         |
| 1                                      | 1        | 2 4      |      |                                                     |                      |                                                      |                                  |     |   |   |   |    |         |
| 2                                      | 1        | 2 4      |      |                                                     |                      |                                                      |                                  |     |   |   |   |    |         |
| Rez.                                   | 0        | 1 2      |      |                                                     |                      |                                                      |                                  |     |   |   |   |    |         |
|                                        |          |          |      |                                                     |                      |                                                      |                                  |     |   |   |   |    |         |
|                                        |          |          |      |                                                     |                      |                                                      |                                  |     |   |   |   |    |         |
| Poz.                                   | Disk     | Materiál | Pneu | Тур                                                 | Stav                 | Konst.                                               | Š                                | V/Š | D | ٧ | s | WI | Rezerva |
| Poz.                                   | Disk     | Materiál | Pneu | Тур                                                 | Stav<br>Nápr         | Konst.<br>ava 1                                      | Š                                | V/Š | D | v | s | WI | Rezerva |
| Poz.                                   | Disk     | Materiál | Pneu | Typ<br>Zimní                                        | Stav<br>Nápr         | Konst.<br>ava 1<br>125                               | <b>š</b><br>35                   | V/Š | D | v | s | WI | Rezerva |
| Poz.<br>Levá<br>Pravá                  | Disk     | Materiál | Pneu | Typ<br>Zimní<br>Zimní                               | Stav<br>Nápr         | Konst.<br>ava 1<br>125<br>125                        | <b>š</b><br>35<br>35             | V/Š | D | V | S | wi | Rezerva |
| Poz.<br>Levá<br>Pravá                  | Disk     | Materiál | Pneu | Typ<br>Zimní<br>Zimní                               | Stav<br>Nápr<br>Nápr | Konst.<br>ava 1<br>125<br>125<br>125<br>ava 2        | <b>š</b><br>35<br>35             | V/Š | D | V | S | WI | Rezerva |
| Poz.<br>Levá<br>Pravá<br>Levá          | Disk     | Materiál | Pneu | Typ<br>Zimní<br>Zimní<br>Zimní                      | Stav<br>Nápr<br>Nápr | Konst.<br>ava 1<br>125<br>125<br>ava 2<br>125        | <b>š</b><br>35<br>35<br>35       | V/Š | D | V | S | WI | Rezerva |
| Poz.<br>Levá<br>Pravá<br>Levá<br>Pravá | Disk     | Materiál | Pneu | Typ       Zimní       Zimní       Zimní       Zimní | Stav<br>Nápr<br>Nápr | Konst.<br>ava 1<br>125<br>125<br>ava 2<br>125<br>125 | <b>š</b><br>35<br>35<br>35<br>35 | V/Š | D | V | S | WI | Rezerva |

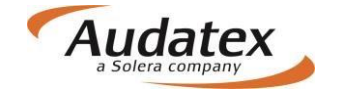

## Karta "Sazby "

Karta "Sazby" není dostupná pro servisy, které pouze realizují prohlídku pro pojišťovnu Generali Česká pojišťovna.

Informace pro ostatní servisy:

Zde zadejte mzdové sazby bez DPH. V případě přednastavených sazeb máte možnost zvolit si příslušné partnerství (kde jsou sazby předvolené nebo zadat sazby do jednotlivých polí.

| < Případy          | Spolupráce                            |                  |
|--------------------|---------------------------------------|------------------|
| C případ_35        | Typ Spolupráce                        |                  |
| Lient              | Mzdové sazby                          |                  |
| Obecné údaje       | Tř.1 0                                | Tř.2 <b>0</b>    |
| Identifikace       | Tř.3 🕄                                | Mzdová sazba D   |
| 🖨 Vozidlo          | 700                                   | 450              |
| ③ Sazby            | Jednotka<br>za hodinu                 |                  |
| 🗲 Zadání poškození | Mzdové sazby - lakování               |                  |
| Výpočty            | Metoda lakování                       | Sazba lakování   |
| Zápisy a tisk      | AZT •                                 | 750              |
| Přílohy            | za hodinu 🔻                           |                  |
| < Kopírovat případ | Podpůrné kódy                         |                  |
| Historie           | ★ ✓ Hiedat                            |                  |
| 🜌 Srovnání případů | × Popis                               | Hodnota Jednotka |
|                    | ✓ 51 Metodika AZT (Lakovací materiál) | 100,00 %         |

Upozornění: mzdové sazby je možné zadat v jednotkách za hodinu nebo za časovou jednotku (ČJ) – závislé na výrobci. Při zadání sazby za ČJ jsou pracovní hodiny rozděleny na 10 nebo 12 ČJ v závislosti na výrobci.

| 🛔 Klient           | Mzdové sazby          |                       |
|--------------------|-----------------------|-----------------------|
| Obecné údaje       | Tř.1                  | TF.2 ()               |
| ☑ Identifikace     | 500<br>Tř.3 <b>6</b>  | 600<br>Mzdová sazba D |
| 🚖 Vozidlo          | 700                   | 450                   |
| Image: Sazby       | Jednotka<br>za hodinu |                       |
| 📕 Zadání poškození | za ČJ<br>M za hodinu  |                       |
| 🖩 Výpočty          | Metoda lakování       | Sazba lakování        |
| 🔒 Zápisy a tisk    | AZT                   | • 750                 |
| Přílohy            | za hodinu             | •                     |

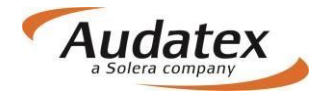

### Metoda lakování

Pro každý případ je v systému přednastavena metodika lakování podle AZT (PK51). Pro změnu metodiky na metodiku dle výrobce (osobní automobily) změňte prosím na příslušnou hodnotu v polí Metoda lakování.

| Metoda lakování |   |
|-----------------|---|
| AZT             | Ŧ |
| AZT             |   |
| Výrobce         |   |

Pokud tak učiníte, automaticky se Vám změní zvolené PK v sekci Podpůrné kódy dole.

| vieto  | da la  | ikování                                                             | Sazba lako | ování |       |                      |      |            |
|--------|--------|---------------------------------------------------------------------|------------|-------|-------|----------------------|------|------------|
| A      | ZT     | · · · · · · · · · · · · · · · · · · ·                               | 1          |       |       |                      |      |            |
| edn    | otka   | lakování                                                            |            |       |       |                      |      |            |
| Za     | i hodi | inu 🔹                                                               |            |       |       |                      |      |            |
| dr     | vůrr   | né kédy                                                             |            |       |       |                      |      |            |
|        |        |                                                                     |            |       |       |                      |      |            |
| - ap   | Jun    | ie kody                                                             |            |       |       |                      |      |            |
| *      |        | Hiedat                                                              |            |       |       |                      |      |            |
| *      |        | Hiedat Popis                                                        |            |       | Hodno | ota                  | Jedn | notka      |
| *<br>× | 122    | Hledat Popis Srážka/přirážka na cenu originálního dílu (Ostatní PK) |            |       | Hodno | o <b>ta</b><br>-20,0 | Jedn | notka<br>% |

#### UPOZORNĚNÍ:

PK81 je dostupná jenom pro určité výrobce a je možné ji zvolit jenom pro ně.

Obdobně postupujte také pro změnu lakovací metodiky při PK 40, 42, 43.

| Meto          | oda la   | kování                                                                     |             | S | Sazb | ba lako | ování |  |      |             |            |            |
|---------------|----------|----------------------------------------------------------------------------|-------------|---|------|---------|-------|--|------|-------------|------------|------------|
| V             | ýrobce   | e                                                                          | ¥           |   | 1    |         |       |  |      |             |            |            |
| Jedr          | notka I  | lakování                                                                   |             |   |      |         |       |  |      |             |            |            |
| Za            | a hodi   | inu                                                                        | ٠           |   |      |         |       |  |      |             |            |            |
|               |          |                                                                            |             |   |      |         |       |  |      |             |            |            |
| odr           | nůrn     | né kódy                                                                    |             |   |      |         |       |  |      |             |            |            |
| odp           | půrn     | né kódy                                                                    |             |   |      |         |       |  |      |             |            |            |
| odp           | půrn     | hé kódy<br>Hiedat                                                          |             |   |      |         |       |  |      |             |            |            |
| odr<br>*      | půrn     | hé kódy<br>Hiedat<br>Popis                                                 |             |   |      |         |       |  | Hodi | nota        | Jed        | notka      |
| odr<br>*<br>× | půrn<br> | né kódy<br>Hledat<br>Popis<br>Srážka/přirážka na cenu originálního dílu (G | Ostatní PK) | ) |      |         |       |  | Hodr | nota<br>-20 | <b>Jed</b> | notka<br>% |

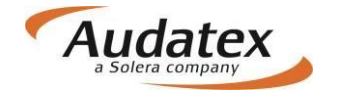

### AZT Přídavné práce

V případě výběru PK 51(Metodika AZT) je uživateli umožněno zadat přídavné práce k přípravě na lakování. <u>Všechna zadání se realizují přímo v grafice na kartě "Zadání poškození".</u>

### Nabídka PK

Na začátku každého řádku je zatrhávací rámeček sloužící pro vyznačení výběru požadovaného PK a jeho číslo. Za tímto číslem je uveden název - funkce PK. Na konci každého řádku naleznete informaci o tom, s jakými jednotkami nebo hodnotami PK pracuje. Jednotlivé jednotky či hodnoty ovšem zadáte až po výběru PK.

| Sazby              | Jednotka                                        |         |          |
|--------------------|-------------------------------------------------|---------|----------|
| Le Gueby           | za hodinu 🔽                                     |         |          |
| 🖋 Zadání poškození | Podpůrné kódy                                   |         |          |
| 🖩 Výpočty          | + / Hledat                                      |         |          |
| 🔒 Zápisy a tisk    | × Popis                                         | Hodnota | Jednotka |
| Přílohy            | 02 měna sazby DPH                               | 0,00    | % ^      |
| Kopírovat případ   | 03 Přirážka minerál-efekt (Eurotax/AZT)         | 0,00    | %        |
| Historie           | ✓ 07 Srážka za spoluúčast z celk. nákl. vč. DPH | 0,00    | %        |
| Srovnání případů   | 08 Srážka za spoluúčast z celk. nákl. vč. DPH   | 0,00    | EUR      |
|                    | ✓ 09 Srážka za spoluúčast z celk. nákl. bez DPH | 0,00    | EUR      |

## Vyhledání a výběr PK

Požadovaný PK můžete vyhledat ve vyhledávacím řádku zadáním čísla PK, neboli textu, resp. si jej můžete zvolit ze seznamu PK (PK jsou seřazeny vzestupně). Seznam PK otevřete kliknutím do řádku hledat.

| Sazby              | Jednotka                                        |         |          |
|--------------------|-------------------------------------------------|---------|----------|
| 🖋 Zadání poškození |                                                 |         |          |
| 🖬 Výpočty          | Poupurie Kody                                   | 11      |          |
| Zápisy a tisk      |                                                 | Hadnata | ladnatks |
| Přílohy            | v     02     Změna sazby DPH                    | 0,00    | %        |
| K Akce             | 03 Přirážka minerál-efekt (Eurotax/AZT)         | 0,00    | %        |
| Historie           | ✓ 07 Srážka za spoluúčast z celk. nákl. vč. DPH | 0,00    | %        |
| 🜌 Srovnání případů | 08 Srážka za spoluúčast z celk. nákl. vč. DPH   | 0,00    | EUR      |
|                    | V 09 Srážka za spoluúčast z celk. nákl. bez DPH | 0,00    | EUR      |
|                    | V 10 Náhradní díly s podrobným textem           | 0,00    | EUR      |
|                    | ✓ 11 Náhradní díly - paušál                     | 0,00    | EUR      |

Pomocí zatrhávacího rámečku provedete výběr požadovaných PK a zadáte požadovanou hodnotu.

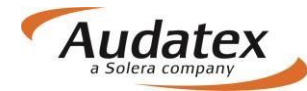

#### Popis jednotlivých ovládacích tlačítek

Jednotlivé PK můžete přidat zaškrtávadlem (při výběru se zbarví na oranžovo)

| 1   | 67  | Leštění                                                                  |         | KČ     |
|-----|-----|--------------------------------------------------------------------------|---------|--------|
| -   | 68  | Transport vozidla                                                        | 0       | KČ     |
| neb | 0 0 | ebrat jednotlivě kliknutím na příslušné zaškrtávadlo nebo křížkem zrušit | všechny | vybrar |
|     |     |                                                                          |         |        |
| ×   |     | Popis                                                                    | Hodnota | Jednot |

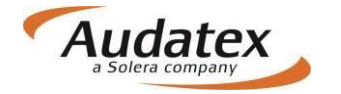

## Karta "Zadání poškození"

#### Stručný popis a přehled tlačítek na horní liště

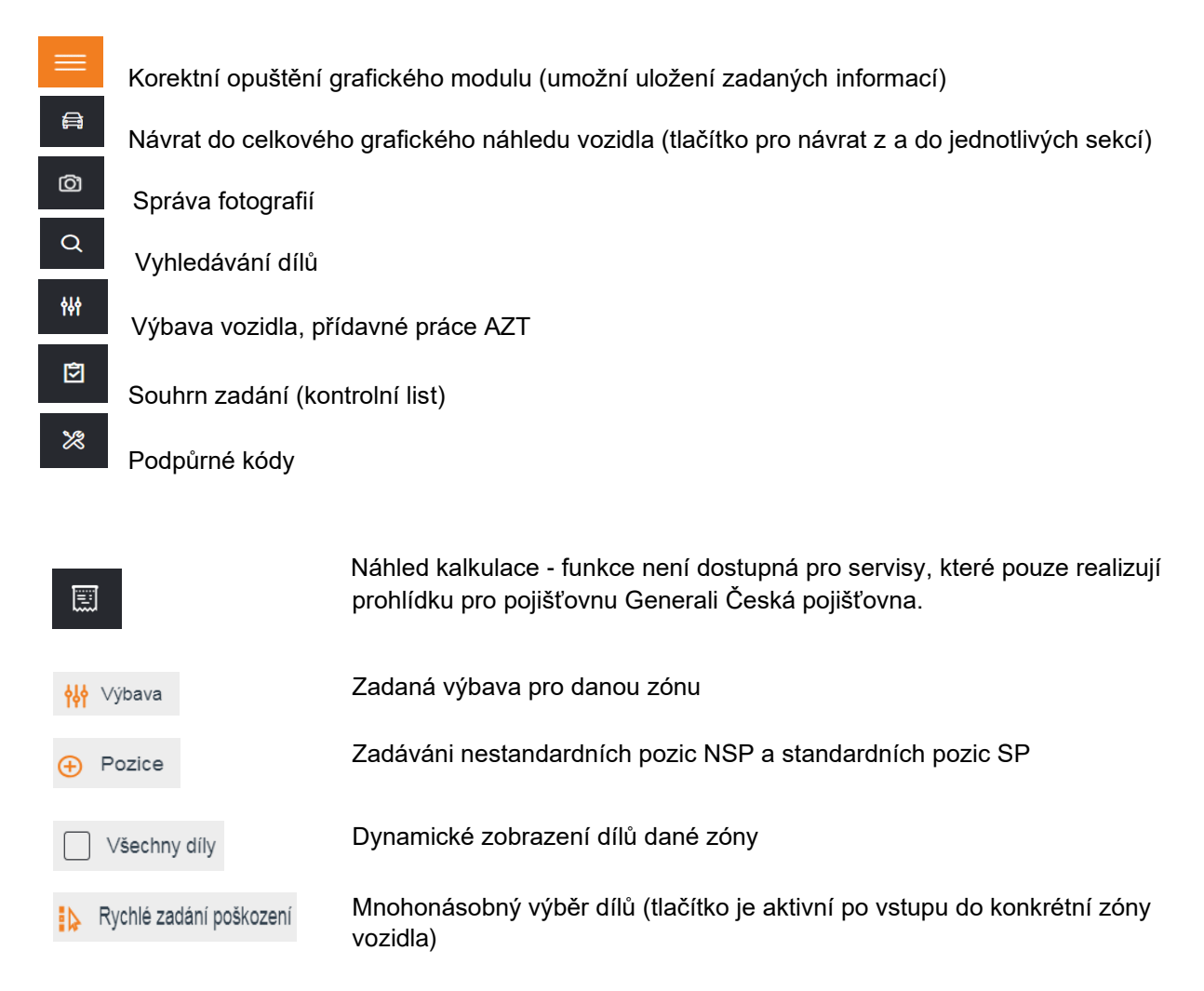

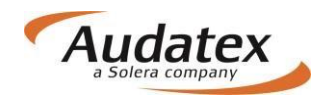

### Volba zóny – navigace a orientace v grafickém modulu

| ≡     | 8                   | Ô | Q | tt. | Ð          | *                     |          |                  |                         |         |        | 01 | ≺č - |   |
|-------|---------------------|---|---|-----|------------|-----------------------|----------|------------------|-------------------------|---------|--------|----|------|---|
| ŠKODA | škoda octavia III 👻 |   |   |     |            |                       |          |                  | <mark>∳↓∳</mark> Výbava | Ð       | Pozice |    |      |   |
|       |                     |   |   |     |            |                       |          |                  |                         |         |        |    |      | 6 |
|       |                     |   |   |     |            |                       |          |                  |                         | AA      |        |    |      |   |
|       |                     |   |   |     |            |                       | Di       |                  | A A                     |         | Ó      |    |      |   |
|       |                     |   |   |     |            |                       |          | 1                | Colors                  | ES S    |        |    |      |   |
|       |                     |   |   |     |            | -                     | V        | 1                |                         |         |        |    |      |   |
|       |                     |   |   |     |            |                       | ŠKO      | DA Octavia III I | kombi (5E) od 1         | 2/16    |        |    |      |   |
|       |                     |   |   |     |            | karosérie<br>lakování | páprav   | arregity         | (II)                    |         | (XXZ)  |    |      |   |
|       |                     |   |   | Ø   | 07*        |                       | zavěšení | A A              | proměřit                | NSP     | sklo   |    |      |   |
|       |                     |   |   | 6   |            | 63                    |          | 7                |                         |         | No.    |    |      |   |
|       |                     |   |   | p   | lán údržby | disky                 |          | příslušenství    |                         | airbagy | kroupy |    |      |   |
|       |                     |   |   |     |            |                       |          |                  |                         |         |        |    |      |   |
|       |                     |   |   |     |            |                       |          |                  |                         |         |        |    |      |   |

## Navigační panel

Tato funkce umožňuje trojrozměrnou navigaci v grafických zónách kalkulovaného vozidla. Aktivuje se po otevření libovolné zóny. Navigační panel je umístěn v levé horním rohu obrazovky. Ve čtyřech směrech pomocí šipek umožňuje plynulý přechod do sousední zóny dle diagramu navigačních možností.

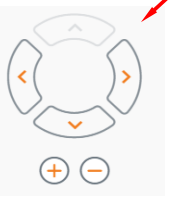

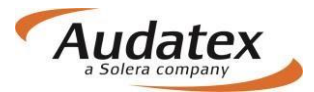

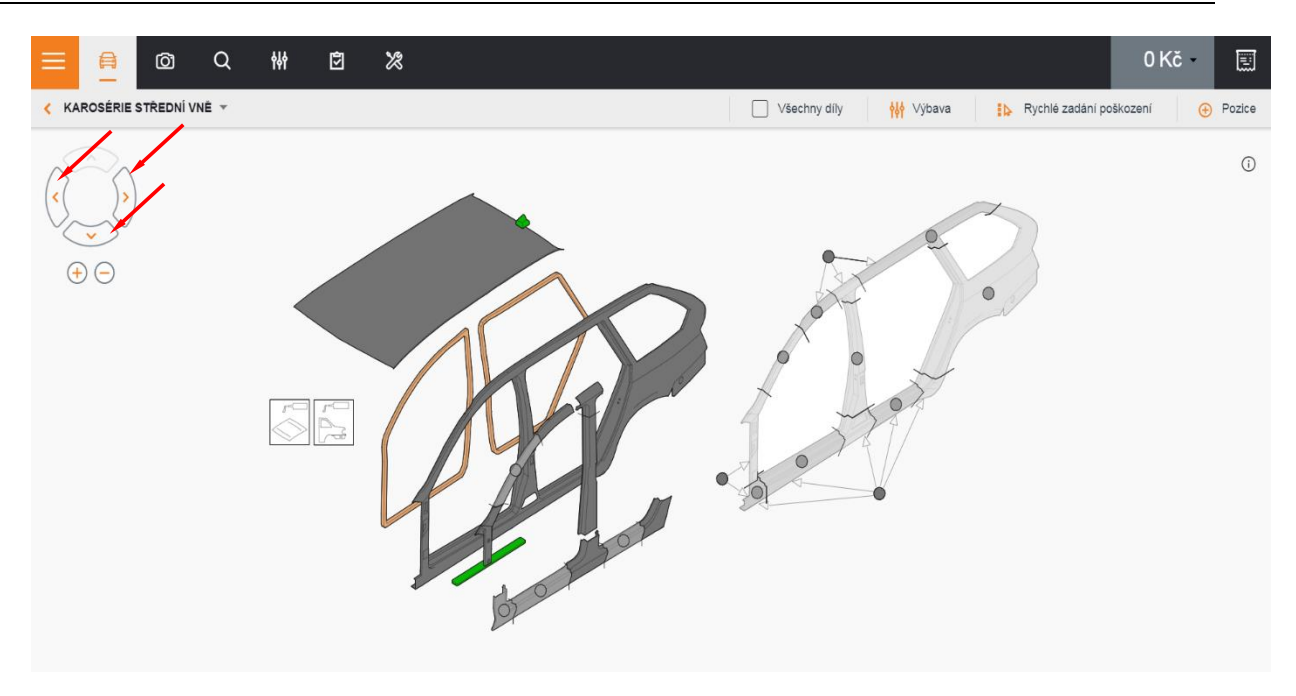

### Dynamické zobrazení

Funkcionalita dynamické zobrazení pomůže uživateli zadat díly výbavy, které jsou vidět na pozadí po aktivaci zaškrtávacího políčka – Všechny díly. Přes nabídku <sup>W Vybava</sup> můžete aktivovat nezadanou výbavu.

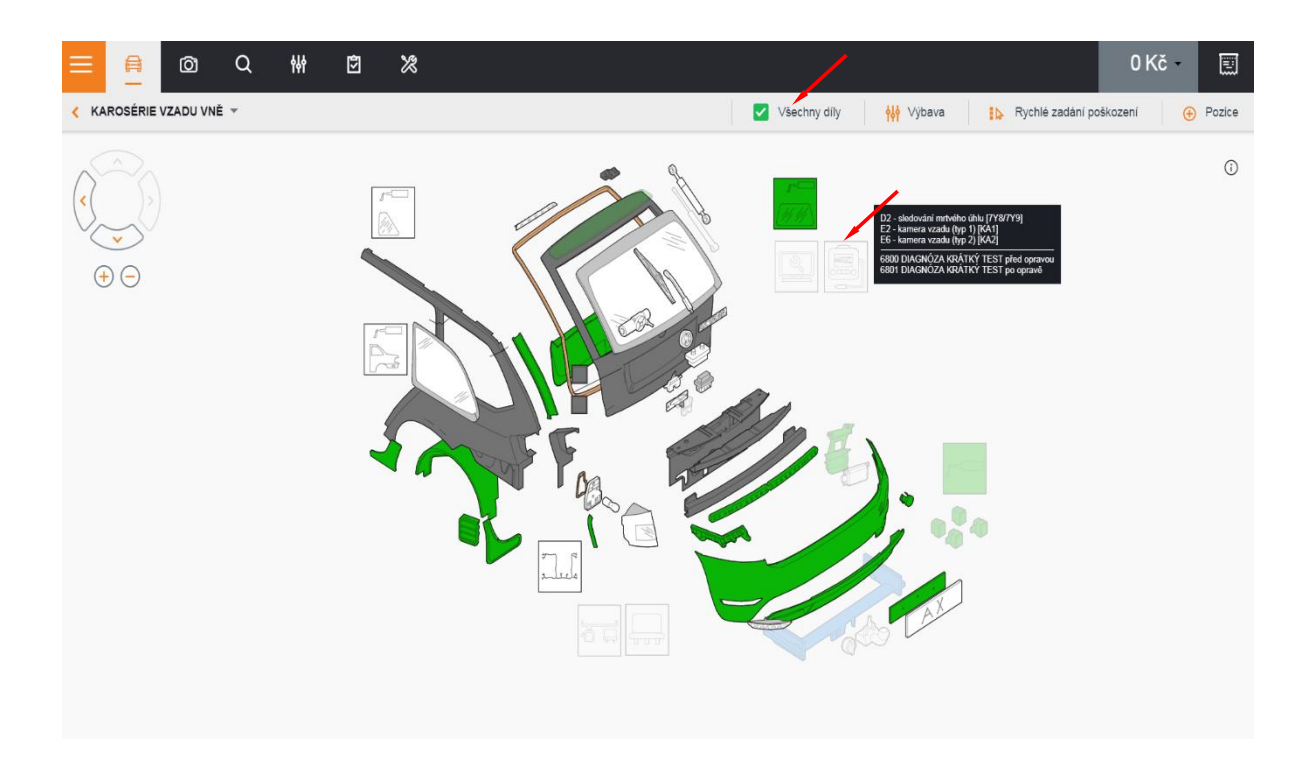

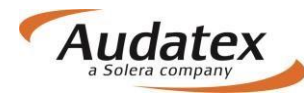

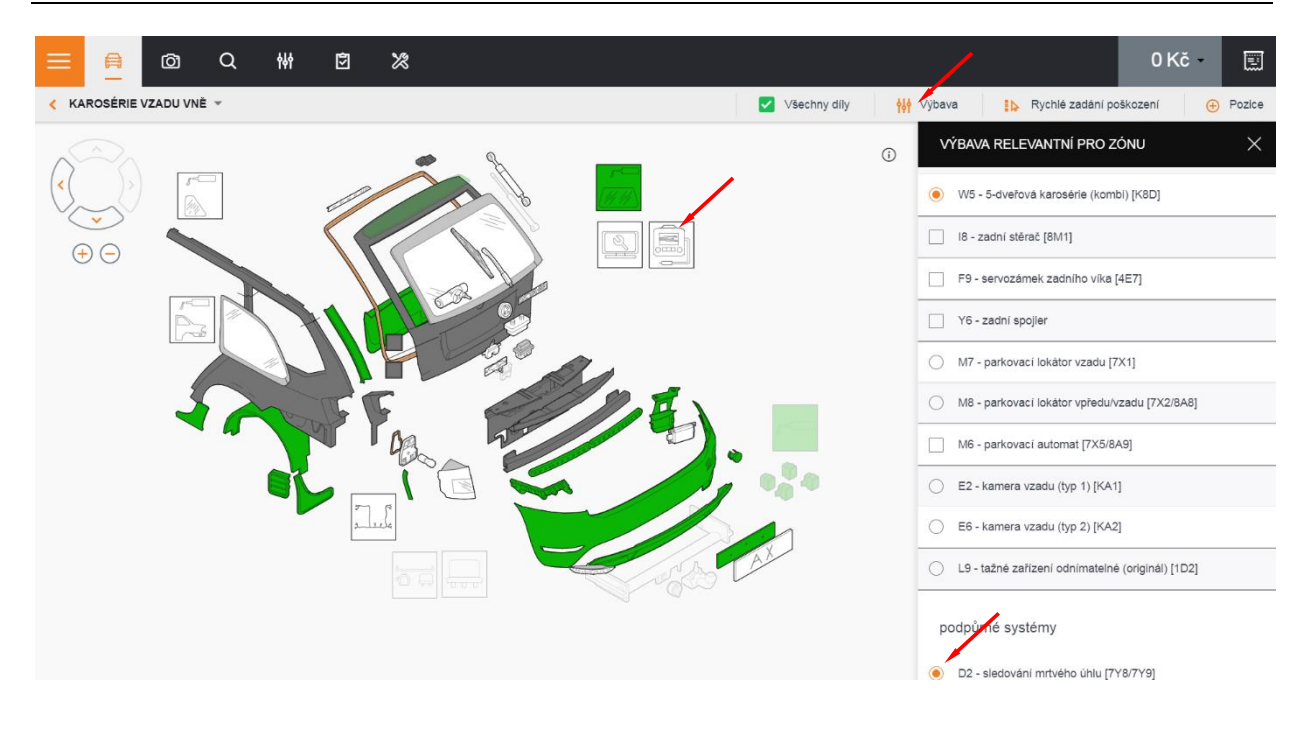

#### **Metody oprav**

Požadovaný díl vyhledejte v grafice a označte jej kliknutím. V panelu "Metody oprav" vyberte stranu

(u párového dílu) a vyznačte požadovanou metodu opravy. Zpět do grafického modulu se dostanete kliknutím do zašedlého pozadí obrázku mimo panel oprav.

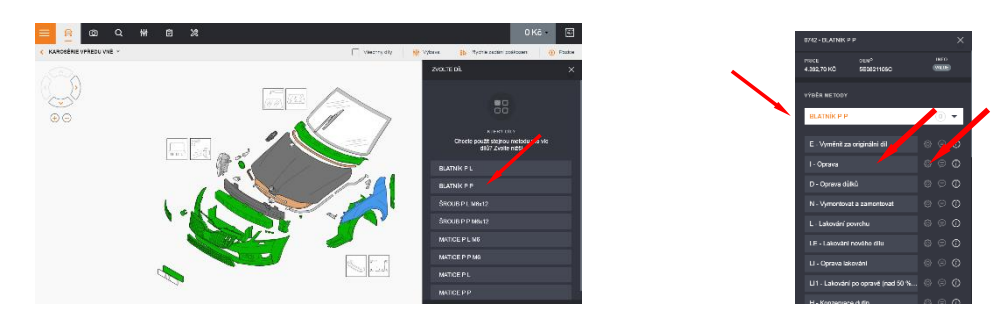

#### Zadání metody E, I a kombinované opravy

V zobrazeném panelu oprav vyberte stranu (u párového dílu) a vyznačte požadovanou metodu

opravy. Následně klikněte na nabídkový symbol pro rozbalení panelu mutace. V uvedeném panelu zadejte do patřičného pole údaje – např. zadání snížení srážky času – 5 ČJ. Údaje uložíte kliknutím na tlačítko – Pokračovat.

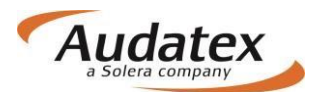

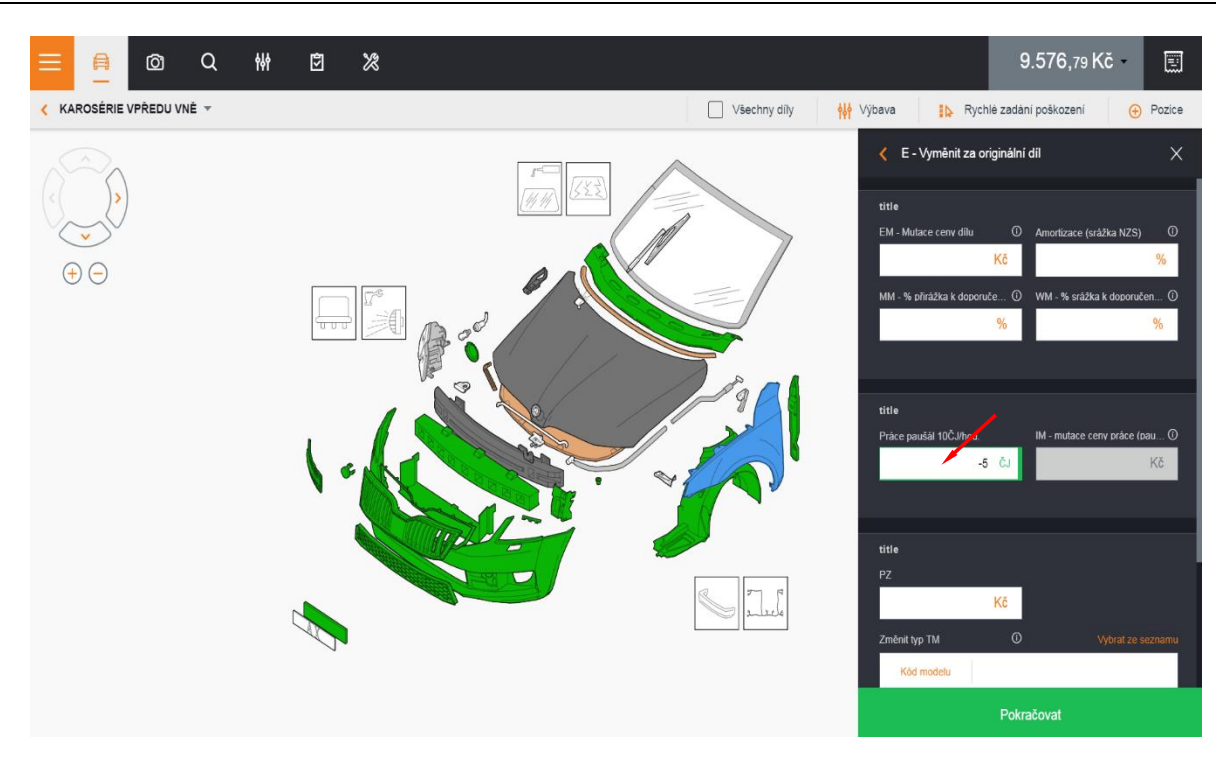

#### Příklad tisku při zadání srážky času – 5 ČJ

| C. JEDNACI                                               | 2711119-0000001                                                                                   |              |                               |                                     |                                         |
|----------------------------------------------------------|---------------------------------------------------------------------------------------------------|--------------|-------------------------------|-------------------------------------|-----------------------------------------|
| VÝROBCE                                                  | ŠKODA                                                                                             | OCTAVIA (5E) | Z<br>C                        | AMBITION<br>FYP-KÓD                 | 56 C1 03                                |
| VYBAVENÍ                                                 | 1798 CCM 132KW                                                                                    | KOMBI        |                               |                                     |                                         |
| n á h r a i                                              | DNÍ DÍLY                                                                                          | c            | <br>ENÍK                      | : 01                                | 1.03.2019                               |
| VOD-Č                                                    | NÁZEV DÍLU                                                                                        | ČÍSLO DÍLU   |                               |                                     | CENA                                    |
| 0742                                                     | BLATNÍK P P                                                                                       | 5E0821106C   |                               |                                     | 4392.70                                 |
| MZDA Z                                                   | A PRÁCI ČJ                                                                                        | 10 ČJ=1 HOD  | CENA/TŘ<br>CENA/TŘ<br>CENA/TŘ | 1= 600.00<br>2= 700.00<br>3= 800.00 | 0 CZK/HOD<br>0 CZK/HOD<br>0 CZK/HOD     |
| PRAC-POZČ/<br>VOD-Č                                      | / JEDNOTLIVÉ/SDRUŽENÉ                                                                             | É PRÁCE      | ſ                             | TŘ ČJ                               | CENA<br>PRÁCE                           |
| 50 55 19 50<br>66 16 19 00<br>44 05 19 00<br>BEZ OZNAČEN | ) BLATNÍK P P V-Z<br>)) VLOŽKU PODBĚHU P P<br><u>PŘ-KOLO (KOLA) V-Z</u><br>VÍ SRÁŽKA ČASU BLATNÍH | V-Z          |                               | 3 3<br>3 3<br>2 2<br>3 -5           | 240.00<br>240.00<br>140.00<br>* -400.00 |
| LAKOVÁ                                                   | ÁNÍ                                                                                               |              |                               |                                     |                                         |
| VOD-Č                                                    | PRAC-POSTUP                                                                                       |              |                               | ČJ                                  |                                         |

| 0742 | BLATNÍK P P                                            | LAK NOVÉHO        | DÍLU    | 9                    |
|------|--------------------------------------------------------|-------------------|---------|----------------------|
|      | NÁKLADY NA LAKOVÁNÍ<br>MZDOVÁ SAZBA<br>ČAS NA LAKOVÁNÍ | (PRÁCE)<br>850.00 | CZK/HOD | ČJ PRAC<br>CENA<br>9 |

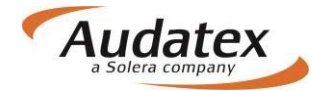

#### Kombinované metody oprav

V panelu oprav aktivujte - Kombinace, dále rozbalíte nabídku kliknutím na text - Ukázat víc.

Vyberte požadovanou operaci a přes nabídkový symbol rozbalte panel mutace. V uvedeném panelu zadejte do patřičného pole údaje.

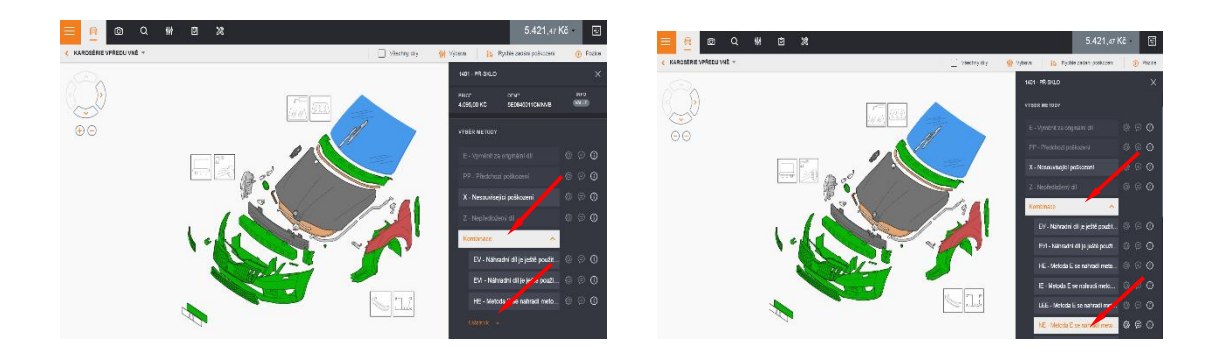

#### Montážní skupiny

U některých dílů je dostupná funkcionalita tzv. montážní skupiny. Do montážní skupiny patří díly, které jsou propojené mezi sebou.

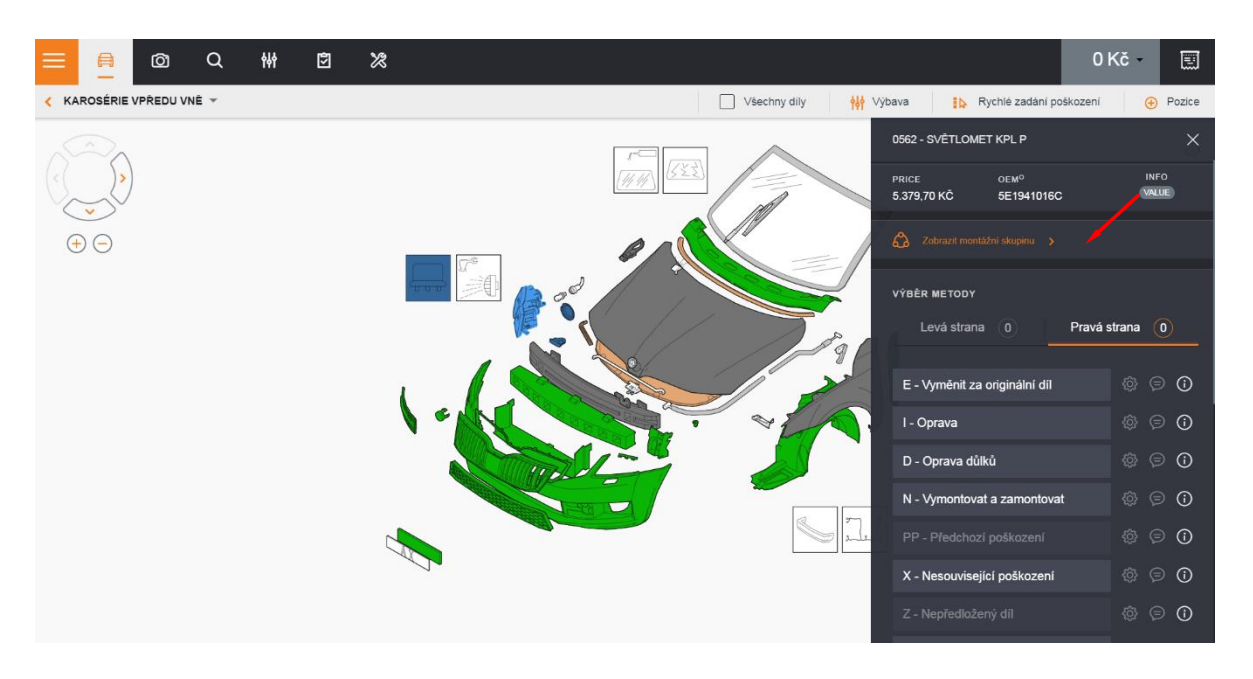

Kliknutím na nabídku Zobrazit montážní skupiny se otevře seznam všech dílů vybrané montážní skupiny

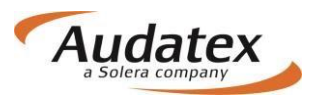

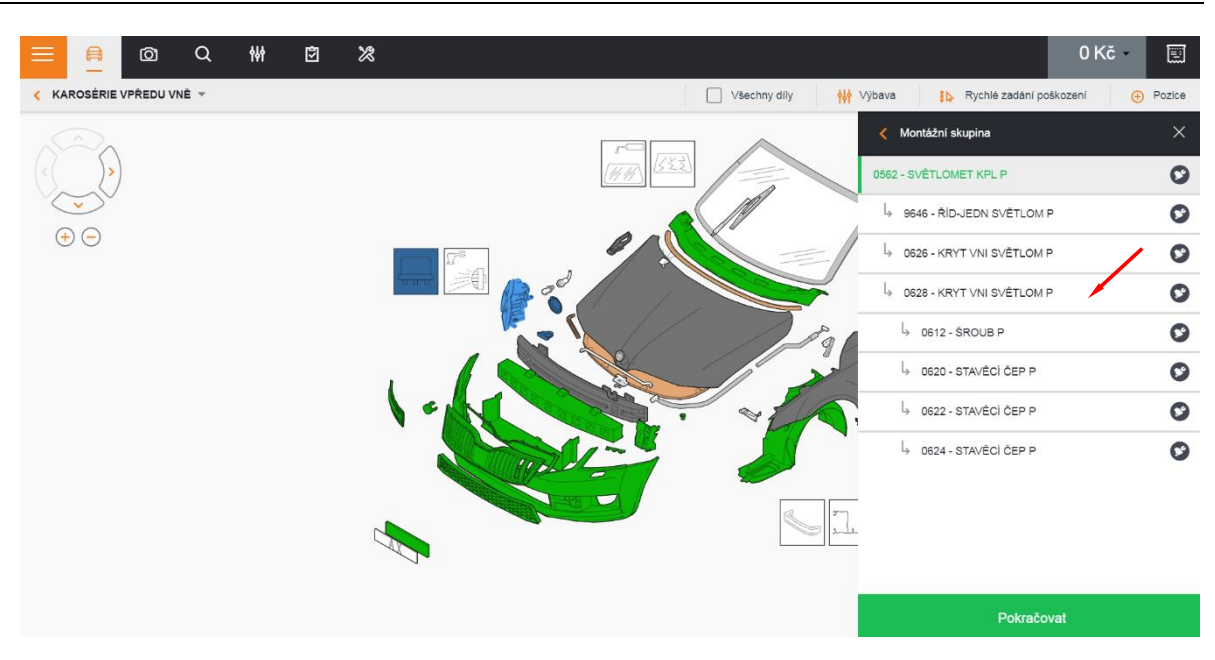

### Speciální operace R, X, PP, Z a P+

Jedná se o takzvané komentářové pracovní metody, vyvinuté na základě požadavku Generali České Pojišťovny. Tyto operace nejsou schopny vstupovat do kalkulace, ale přenášejí se to zápisu z prohlídky. operace R (Rozleštění), X (Nesouvisející poškození), Z (Nepředložené díly) a PP (Předchozí poškození). Operace P+ (Kontrola) byla vytvořena jako doplněk k operaci P (kontrola dílu umožněná výrobcem).

### **Operace R**

Operace R, tedy Rozleštění, je dostupná na všech lakovatelných pohledových dílech, u kterých přichází v úvahu rozlešťování jemných škrábanců.

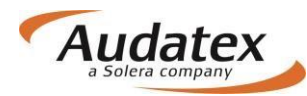

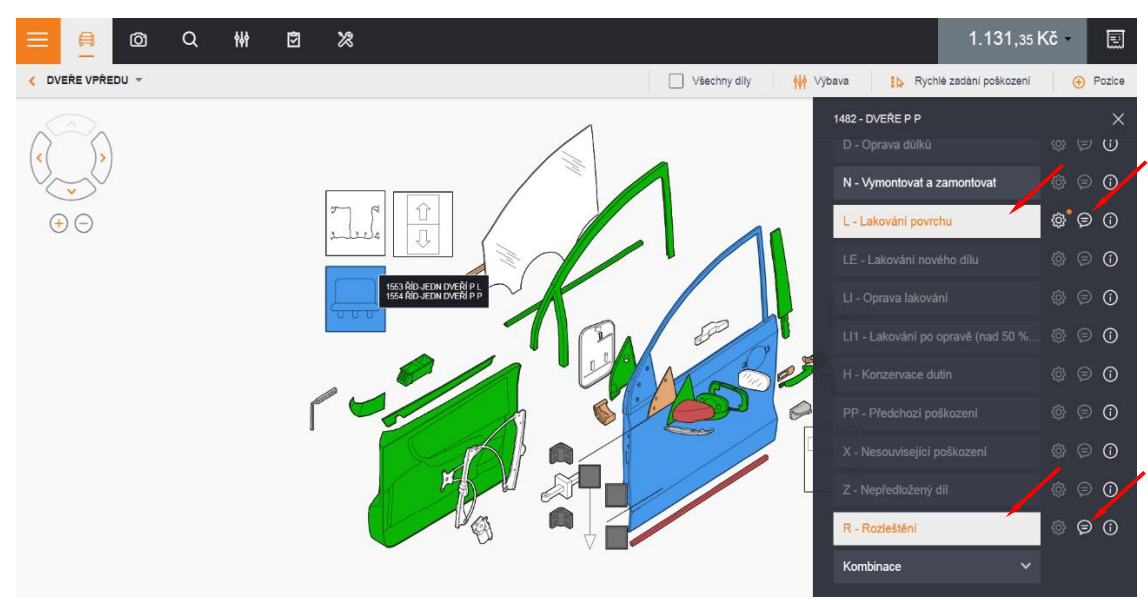

Po zakliknutí operace R zůstanou aktivní pouze ty pracovní metody, které jsou s operací R kombinovatelné. V tomto případě tedy pouze lakovací metody a metoda N (Vymontovat a zamontovat).

Mutace pro operaci R, zadání časových jednotek a další úpravy nelze provést přímo na operaci R. Pokud má zadaný počet časových jednotek či cena materiálu vstupovat do výpočtu, je třeba, aby uživatel postupoval vybráním operace L, případně jiné lakovací metody dle výběru a její mutací GM (mutace lakovacího materiálu na samostatnou práci), případně dalšími mutacemi.

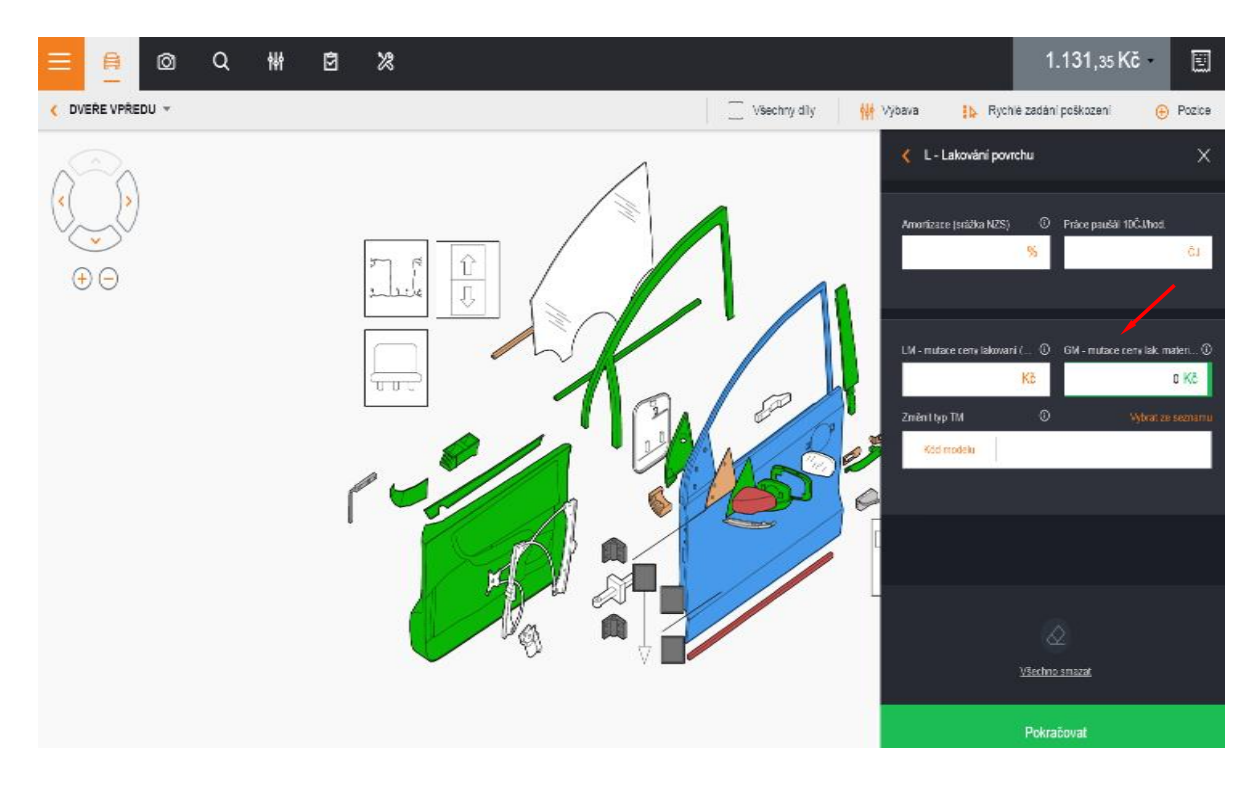

Do tiskové šablony se operace R přenese do sekce Lakování, a to takto:

| Lakování                                 |  |
|------------------------------------------|--|
| DVEŘE P L (Koment L;Rozleštení;Koment R) |  |

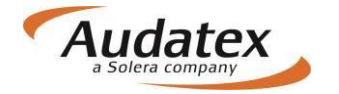

- název dílu
- pokud uživatel zadal komentář i k L-operaci, zobrazí se za názvem dílu nejprve komentář z L operace
- text "Rozleštění"
- komentář uvedený u operace R

## Operace<u>X</u>

Operace X, neboli nesouvisející poškození, je kombinovatelná pouze s operací N (vymontovat a zamontovat). Po vybrání metody X musí uživatel opět zvolit jeden ze systémových, definovaných podle požadavku zákazníka. Komentář je ve smyslu: pokud by toto poškození bylo likvidováno v rámci této pojistné události (což není), pak bych navrhl tuto pracovní metodu: Výměna / Oprava / Lakování / Rozleštění / Škrábance do 10 cm. Bez vybrání systémového komentáře nelze speciální operaci X uložit. Po uložení operace X má uživatel má poté ještě možnost v okně pro práci s dílem přidat komentář k operaci X nebo použít operaci N (Vymontovat a zamontovat).

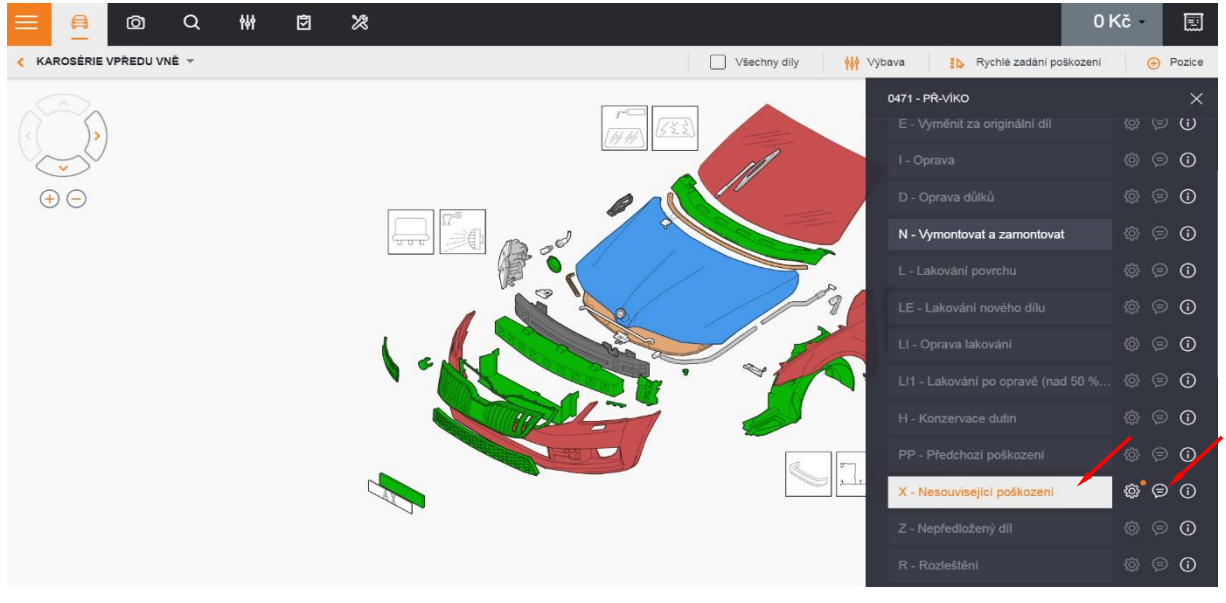

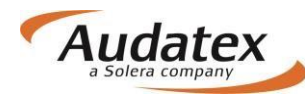

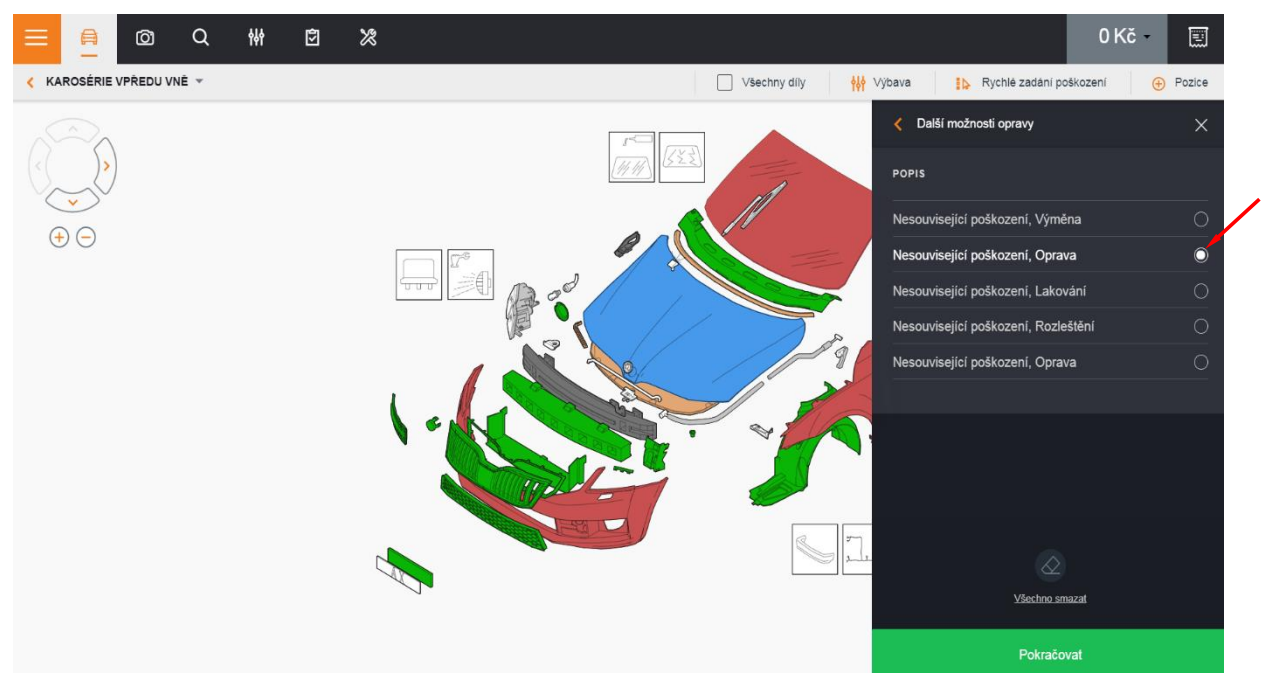

Do záložky Zápis z prohlídky se operace X přenáší do sekce Nesouvisející poškození, a to takto:

Nesouvisející poškození

PŘ-VÍKO (oprava;Koment X), BLATNÍK L (oprava)

- název dílu
- systémový komentář k operaci X
- komentář k operaci X

#### **Operace Z**

Operace Z, tedy Nepředložené díly, se týká dílů, které nebyly při prohlídce k dispozici. Tuto operaci lze vybrat pouze prostřednictvím pracovní metody E (protože díl, který na vozidle chybí, bude třeba tak jako tak vyměnit).

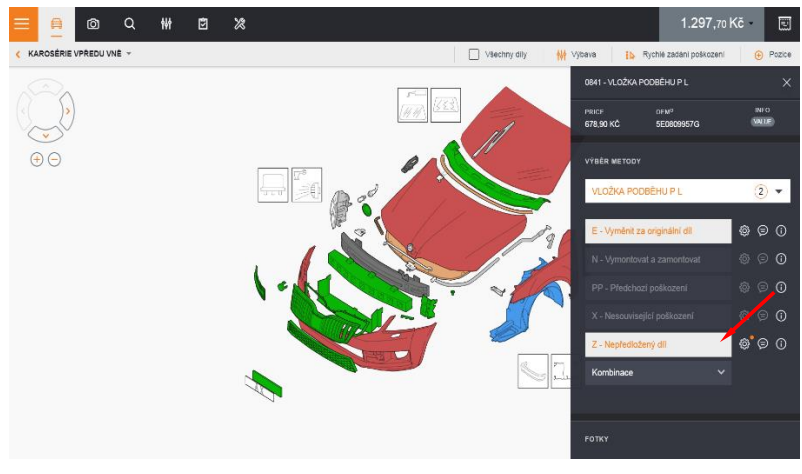

Před vybráním pracovní metody E je tedy operace Z nezakliknutelná.

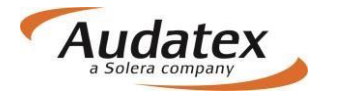

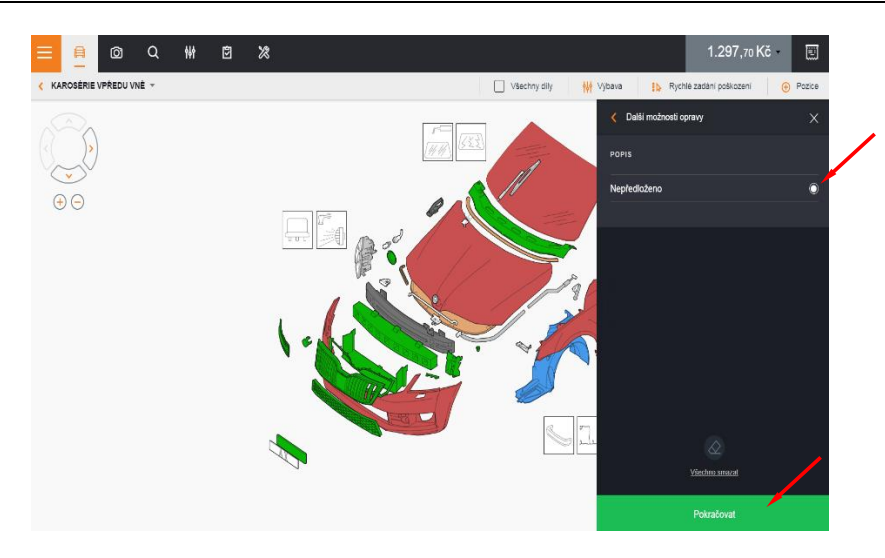

Po vybrání metody E je operace Z přístupná. Po jejím zakliknutí se objeví dialogové okno, kde uživatel potvrdí, že se jedná o nepředložený díl. Bez tohoto kroku není možné operaci Z uložit. Po zadání systémového komentáře a potvrzení OK je možné zadat i libovolný uživatelský komentář pro operaci Z. Mutace ceny práce, dílu apod. uživatel provede na pracovní metodě E, kterou je třeba k tomuto dílu každopádně použít.

| VÝBĚR METODY                  |   |   |            |
|-------------------------------|---|---|------------|
| VLOŽKA PODBĚHU P L            |   | 2 | •          |
|                               |   |   |            |
| E - Vyměnit za originální díl | ٩ | ⊜ | ()         |
|                               |   |   | <b>(</b> ) |
|                               |   |   | (          |
|                               |   |   | ()         |
| Z - Nepředložený díl          | ŵ | Ø | <b>(</b> ) |

Do zápisu z prohlídky se operace Z přenáší do sekce Díly na výměnu takto:

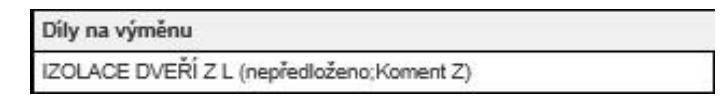

- název dílu
- text Nepředloženo
- komentář k operaci Z

#### **Operace PP**

Operace PP, neboli přechozí poškození, je dostupná na všech dílech, a umožnuje kombinaci s poměrně velkým množstvím pracovních metod.

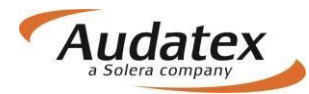

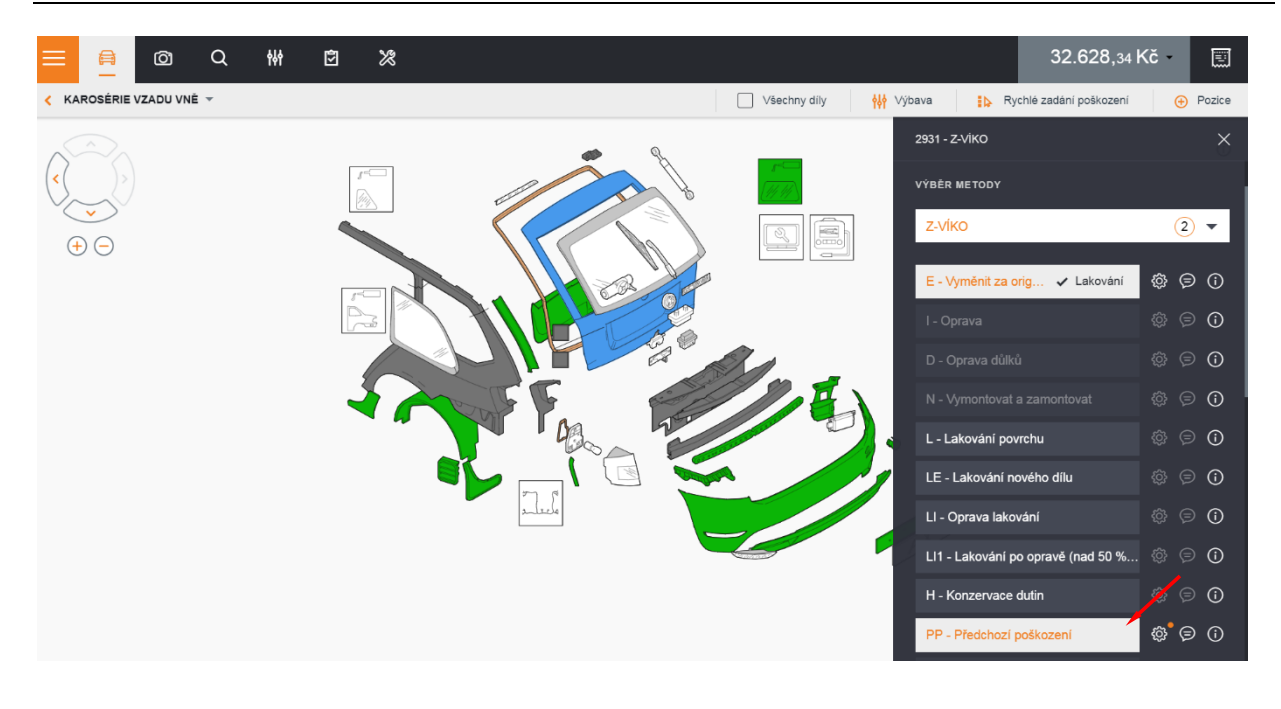

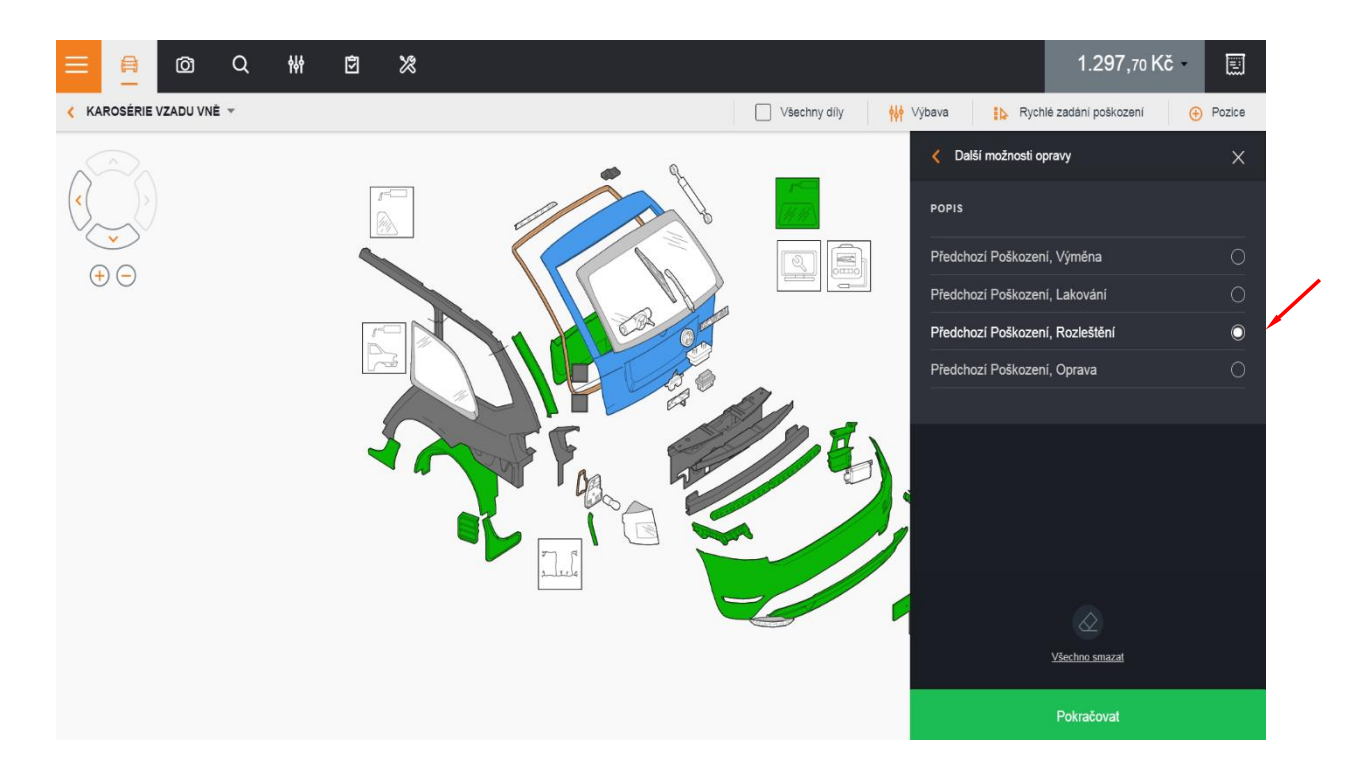

Operace PP se do tiskové šablony přenáší až teprve pokud je na stejném dílu zadaná i jiná pracovní metoda. Jedná se v podstatě o komentářovou operaci, a není logické, aby uživatel aplikoval metodu PP na díl, který nemá jiné poškození, související se současnou pojistnou událostí. Zde uživatel zadal spolu s metodou PP i pracovní metodu E. Díl se tedy do tiskové šablony přenesl do sekce Díly na výměnu.

Z-VÍKO (předchozí poškození - rozleštění ;Koment PP)

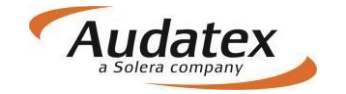

### **Operace P+**

Operace P+ je vyvinuta jako doplněk k operaci P. Na dílech, na kterých není dostupná operace P (kontrola) mělo by být dostupné pole komentářová operace P+ (kontrola u dílů kde není specifikovaná výrobcem).

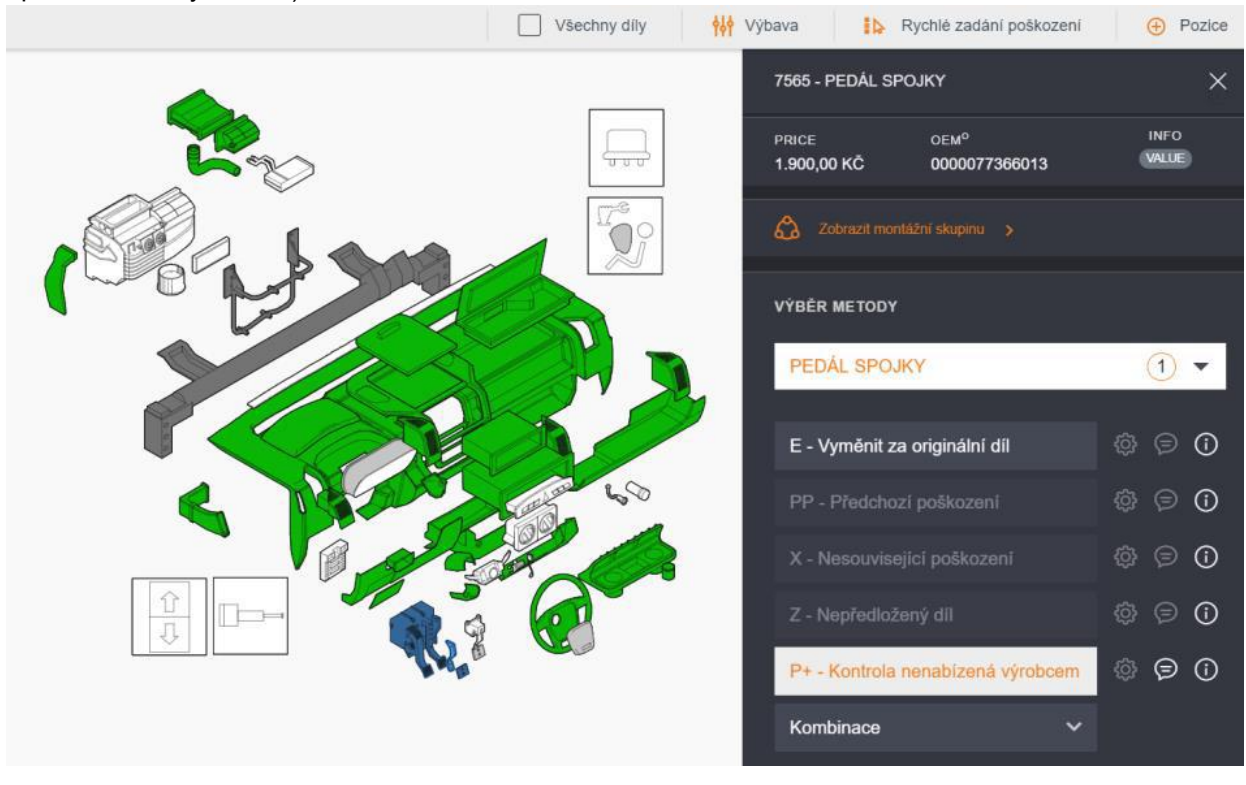

Do Zápisu z prohlídky se metoda P+ přenáší do sekce Díly na kontrolu.

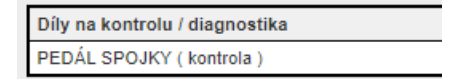

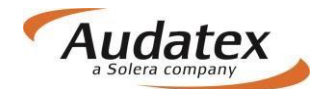

#### Kombinace speciálních operací

Kombinace speciálních operací s ostatními pracovními metodami

| Speciální operace | Běžné pracovní<br>metody které budou<br>dostupné | Je možné<br>mutovat tuto<br>pracovní metodu | Zahrnuto v<br>mutacích | Text do tiskové šablony            |
|-------------------|--------------------------------------------------|---------------------------------------------|------------------------|------------------------------------|
| Х                 | pouze N                                          | E                                           | EL                     | (výměna)                           |
| Х                 | pouze N                                          | l a WU                                      | IL.                    | (oprava ČJ)                        |
| х                 | pouze N                                          | L                                           |                        | (lakování)                         |
| Х                 | pouze N                                          | R                                           |                        | (rozleštění)                       |
| Z                 | nic                                              | žádná Z=E + text                            | EL                     | (nepředloženo)                     |
| PP                | všechny                                          | E                                           |                        | (předchozí poškození - výměna)     |
|                   |                                                  |                                             |                        | (předchozí poškození - nahradit    |
| PP                | všechny                                          | l a WU                                      |                        | (předchozí poškození - oprava ČJ)  |
| PP                | všechny                                          | L                                           |                        | (předchozí poškození - lak)        |
|                   |                                                  |                                             |                        | (předchozí poškození - rozleštění) |
| 2                 | DOUZE N                                          | bez mutace                                  |                        | rozleštění                         |

Kombinace XZ, ZX, PPZ, YPP, ZR, RZ

Kombinace XR, PPR jsou dostupné pouze v rozsahu popsaném výše

#### Mutační kód Vzájemné odkazování na díly (TM)

Pomocí tohoto mutačního kódu si do kalkulace můžete stáhnout díl, který standardně patří k jinému modelu resp. modelovému provedení. Operaci provádíme na operaci E tak, že po kliknutí do pole TM zadáme požadovanou výbavu pro díl, který standardně patří k jinému modelu resp. modelovému provedení:

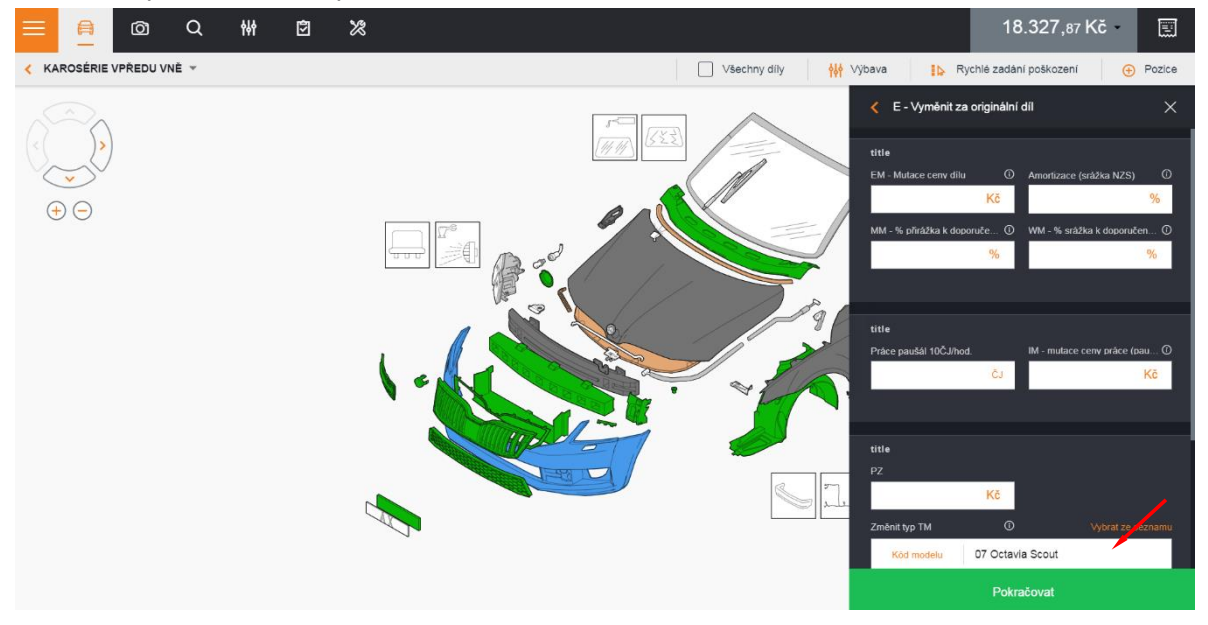

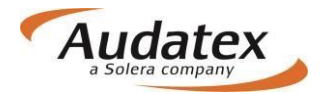

|                          | 3                                                               | 18.327,87 Kč 🗸 🗐                                                                   |
|--------------------------|-----------------------------------------------------------------|------------------------------------------------------------------------------------|
| < KAROSÉRIE VPŘEDU VNĚ - |                                                                 |                                                                                    |
|                          | výbava typu a modelu<br>Vyberte prosim model a 5 položek výbycy |                                                                                    |
|                          | ≡ model •                                                       | title     EM - Mustace cenv dlu     O     Amortzace (stabla NZS)     O     K     % |
|                          | ≡ rok výroby •                                                  | MM - % přinážka k doporuče 0 – WM - % srážka k doporučen 0 –                       |
|                          | ≡ paket výbavy ®                                                | ➡ % %                                                                              |
|                          | ≡ výbava                                                        | •                                                                                  |
|                          | ≡ vnější ®                                                      | title     Prive neukli 10Č3/hed     IM - mutace cenv ordee (coul0                  |
|                          | = vnitřní                                                       | т с. <u>Ке</u>                                                                     |
|                          | ≡ motor / převodovka *                                          | •                                                                                  |
|                          | = podvozek                                                      | · · ·                                                                              |
|                          | Zrušit Pokra                                                    | čovat Kč                                                                           |
|                          |                                                                 | Změnit typ TM O Wybrat ze seznamu                                                  |
|                          |                                                                 |                                                                                    |
|                          |                                                                 | Pokračovat                                                                         |

## Vyhledávání dílů

Tuto službu lze vyvolat pomocí tlačítka v horní liště. Díly lze vyhledávat podle názvu, vodicího čísla v systému i dle originálního čísla výrobce. Kliknutím na nabídku dílu ve sloupci grafika, je možné díl detailně zobrazit, nebo lze kliknutím ve sloupci Popis a zóna díl zobrazit v příslušné zóně vozidla. Dále lze vyhledávání rozšířit i na skryté (neviditelné) díly, případně další modely výrobce. V uvedených případech je většinou nutné provést změnu výbavy. Pozor na možnou změnu již zadaných dílů.

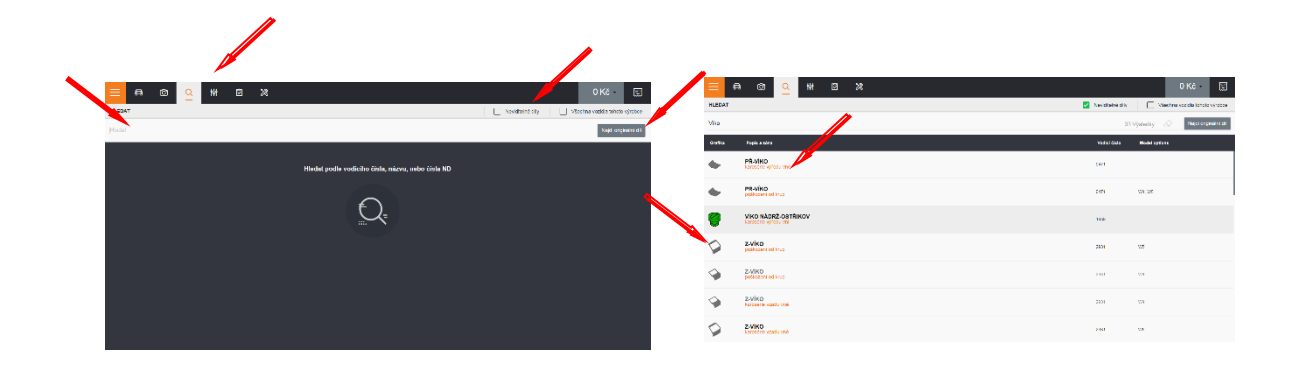

## Mnohonásobný výběr

Mnohonásobný výběr dílů pro zvolenou operaci je možné aktivovat pouze po vstupu do dané zóny

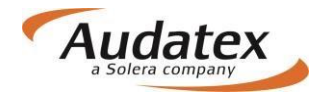

pomocí tlačítka Rychlé zadání poškození. Zvolte pracovní operaci i případný výběr strany. Výběr zadáte kliknutím na daný díl. Operaci ukončíte tlačítkem Hotovo v pravém horním rohu obrazovky.

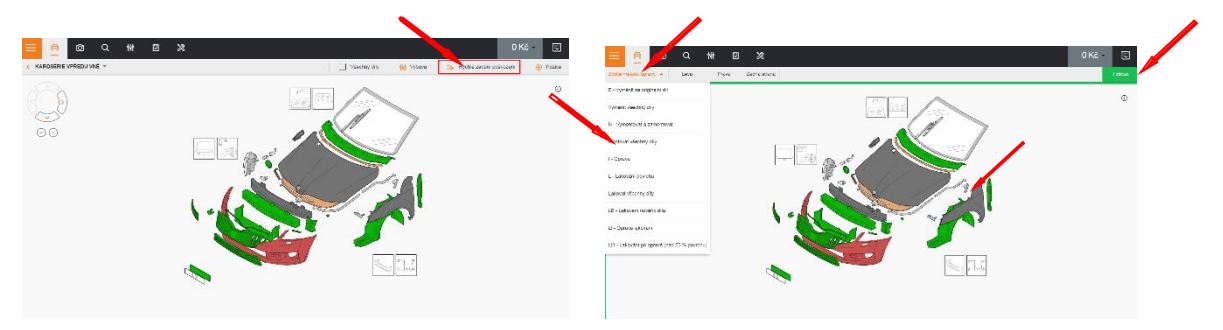

## Zóna nestandardních pozic (NSP)

V zóně nestandardních pozic (NSP) máte možnost zadat do kalkulace ty opravy a pracovní postupy, které výrobce neuvádí a tudíž nejsou zahrnuty v grafické nabídce. V této zóně musíte specifikovat všechny potřebné údaje související se zadáním druhu opravy (např. ČJ, Kč atd.). Musíte mít na zřeteli, že zadané pozice nejsou zahrnuty v kalkulačním systému. Z tohoto důvodu nebudou programem vyloučeny duplicitní pracovní postupy, časové normy a náhradní díly.

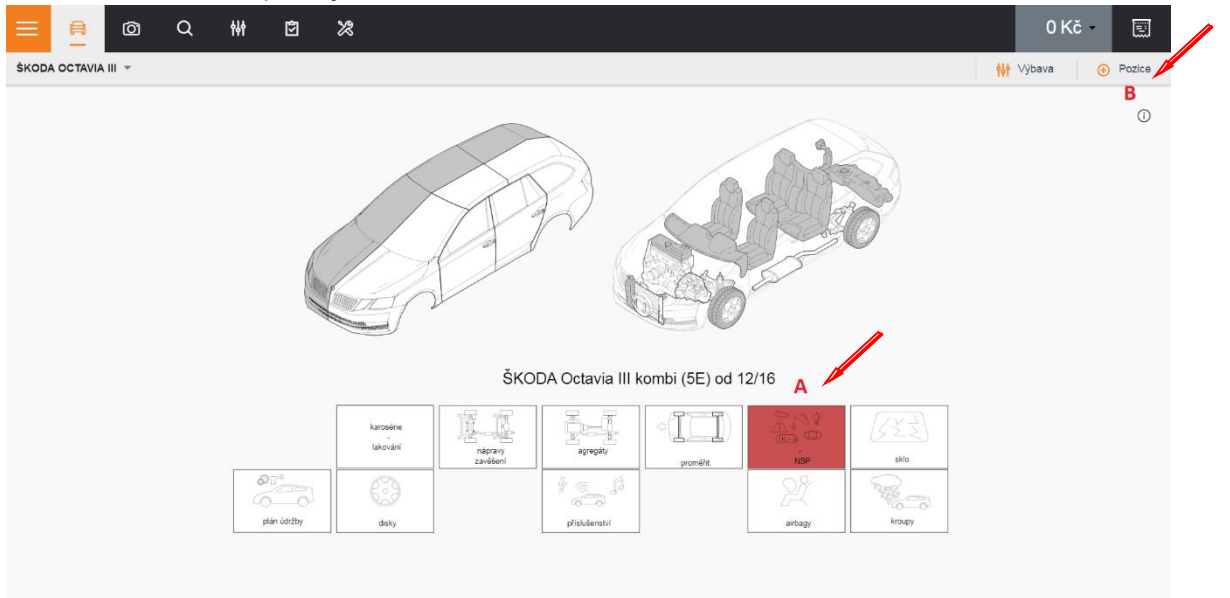

Zóna nestandardních pozic je rozdělena do dvou částí:

A. NSP předdefinované v piktogramech v dolní části základní obrazovky, obsahující díly nebo postupy, které se často vyskytují při opravách vozidel, ale nejsou uvedeny nebo specifikovány výrobcem. Abyste ušetřili čas, Audatex předdefinoval v grafické části tyto

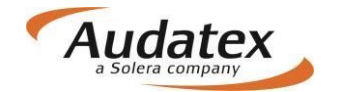

často se opakující metody oprav a opatřil je vodicími čísly. Tímto způsobem vytvořil další pozice, které slouží např. pro zadání cen náplní jako chladicí kapaliny, demontáž/montáž pro lakování nebo zadání časů pro tahací práce na rovnacím rámu nebo dozeru atd. Když požadujete některý z předdefinovaných dílů nebo postupů, jednoduše označíte příslušnou pozici a v panelu oprav vyznačíte požadovanou nabídnutou metodu opravy. Musíte však zadat např. cenu dílu, práci v ČJ atd.

| 😑 🔒 💩 Q ₩ 🖻       | ×              |                                  |                          |                 |             |                   |                           | 0 K                     | č-     |
|-------------------|----------------|----------------------------------|--------------------------|-----------------|-------------|-------------------|---------------------------|-------------------------|--------|
| < NSP -           |                |                                  |                          |                 |             |                   | ) Všechny díly            | Rychlé zadání poškození | Pozice |
| $\oplus \bigcirc$ |                |                                  |                          |                 |             |                   |                           |                         | 0      |
|                   |                | $\mathbf{N}$                     |                          | 6000<br>12° 47° |             |                   | O <sup>2</sup> ∠J<br>⊡AX∙ |                         |        |
|                   | MPZ            | výstaž 3-ébelnik                 | transport vozu           | demont pro lak  | syrovnat    | bevēz raigen      | registrač-poplatek        |                         |        |
|                   |                |                                  | 0                        |                 | $\sim$      |                   |                           |                         |        |
|                   | anner pra      |                                  |                          | naband bdu      |             |                   |                           |                         |        |
|                   | tadhé zelizení | = Official<br>solution)<br>zotaj | nutmedální<br>komunikace | přícevné zmátne | rovnací rám | reitamel laicoder | pružinystakology          |                         |        |
|                   |                |                                  | -                        | A               |             |                   |                           |                         |        |
|                   |                |                                  |                          |                 |             |                   | 4,000,000                 |                         |        |
|                   | 1<br>1         | ( <u>53</u> )                    | Ciele)                   |                 |             |                   | 4                         |                         |        |
|                   | pneuservis     | sifepy odstranit                 | akustická rohož          | demont knoupy   | soffroy     | zkušebni jizde    | ekologická známka         |                         |        |
|                   |                |                                  |                          |                 |             |                   |                           |                         |        |
|                   |                |                                  |                          |                 |             |                   |                           |                         |        |

B. Pokud není možné identifikovat díl nebo postup ani v předdefinovaných piktogramech,

použijte zónu nestandardních pozic, kterou aktivujete kliknutím na symbol <sup>•</sup> Pozice , umístěný v horní liště grafické části. Následně zvolte nabídku nestandardních pozic

Tato zóna vám umožňuje zadat do kalkulace jakýkoliv nestandardní náhradní díl nebo pracovní postup. Vyberte požadovaný druh opravy (E,N,I,L atd), uveďte popis, zadejte částku (cenu), případně počet ČJ a zadání dokončete kliknutím na nabídku **Přidat**. Například: výměna **E -** popis **REKLAMNÍ POLEPY** – částka (cena) **2650** - počet ČJ **20** 

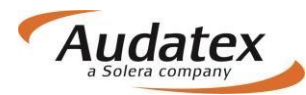

| ≡ 📫 @ Q ₩ ₪                                                                                                    | * |                                                                                                    | 0 Kč 🛛 🗐                                                                                                    |
|----------------------------------------------------------------------------------------------------|---|----------------------------------------------------------------------------------------------------|----------------------------------------------------------------------------------------------------|
| < KAROSÉRIE VPŘEDU VNĚ 👻                                                                                                    |   | Všechny díly 🙌 Výbava                                                                                                    | Rychlé zadání poškození 🕘 Pozice                                                                                                    |
| <ul> <li>()</li> <li>()</li> <li></li></ul> |   | Pijdat n<br>Pijdat n<br>Pijdat | novou pozici X<br>Standardni pozice NSP Nestandard. pozice<br>dat jako předdefinovancu vybavu NSP<br>ka Natradní díly<br>2485123<br>ERA PREDNÍ<br>ELNÉ V STUPY<br>Skupna<br>2855 Kč<br>Agregát<br>vá saz 600.00 V 9 - Bez převodovky V<br>Přidat 4 |
|                                                                                                    |   |                                                                                                    |                                                                                                    |

Zadané nestandardní pozice se následně zobrazí v souhrnu.

| ≡     | ê ()            | Q ## | H 🖻 🛪                                       |            | Cena       |                     |       | 55.02 +,6 | 59 Kč    | /           |
|-------|-----------------|------|---------------------------------------------|------------|------------|---------------------|-------|-----------|----------|-------------|
| KONTR | OLNÍ LIST       |      | Položky Výbava                              |            |            |                     | Popis | 8 Filtruj | + Pozice | 8           |
|       |                 |      |                                             |            | SP NSP     | Mutace byli použité |       |           |          |             |
| . #   | opis dílu       |      | Typ operace                                 | Vod. číslo | Číslo dílu | ιĴ                  | Sleva | Cena (Kč) |          | -           |
|       | REKLAMNÍ POLEPY |      | E - Vyměnit za originální díl               | 1000       |            | 20                  |       |           | 2650     | <b>İ</b> () |
| . • 2 | HRUBÉ TMELENÍ   |      | LI1 - Lakování po opravě (nad 50 % povrchu) | 1000       | BOČNICE PZ | 30                  |       |           |          | <b>I</b> () |
| . • 3 | ANTIRADAR       |      | I - Oprava                                  | 1000       |            | 5                   |       |           |          | <b>İ</b>    |
|       |                 |      |                                             |            |            |                     |       |           |          |             |
|       |                 |      |                                             |            |            |                     |       |           |          |             |
|       |                 |      |                                             |            |            |                     |       |           |          |             |
|       |                 |      |                                             |            |            |                     |       |           |          |             |
|       |                 |      |                                             |            |            |                     |       |           |          |             |
|       |                 |      |                                             |            |            |                     |       |           |          |             |
|       |                 |      |                                             |            |            |                     |       |           |          |             |
|       |                 |      |                                             |            |            |                     |       |           |          |             |

Všeobecně platí, že nemůžete-li identifikovat díl nebo postup, který potřebujete, použijete zónu nestandardních pozic.

Pro nejčastěji používané NSP si můžete vytvořit seznam tzv. Předdefinovaných NSP:

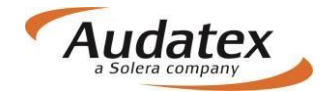

| Předdefinované NS | P           |                       |              |    | Q   | Hledat |         | rep   | airMethods ~ | allGroups 🗸 🛛 🗙 |
|-------------------|-------------|-----------------------|--------------|----|-----|--------|---------|-------|--------------|-----------------|
| Popis 🔨           | Vod. čísloº | Metoda opravy         | Náhradný díl | ČJ | NZS | Částka | Agregát | Třída | Skupina      | UPRAVIT         |
| polepy            | 1000        | S - Dodatečné položky | 12345        | -  | -   | -      | 9       | 1     |              | + 🛛 🗉           |
|                   |             |                       |              |    |     |        |         |       |              |                 |
|                   |             |                       |              |    |     |        |         |       |              |                 |
|                   |             |                       |              |    |     |        |         |       |              |                 |
|                   |             |                       |              |    |     |        |         |       |              |                 |
|                   |             |                       |              |    |     |        |         |       |              |                 |
|                   |             |                       |              |    |     |        |         |       |              |                 |
|                   |             |                       |              |    |     |        |         |       |              |                 |
|                   |             |                       |              |    |     |        |         |       |              |                 |
|                   |             |                       |              |    |     |        |         | ZRU   | ŠIT          | POKRAČOVAT      |

## Souhrn zadání

Souhrn zadání aktivujete kliknutím na symbol , umístěný v horní liště. Souhrn je uveden v kontrolním listu a obsahuje zadané standardní pozice i nestandardní pozice. Uvedená část slouží pro kontrolu zadaných pozic a případně pro jejich úpravu. Současně lze v nabídce přidávat standardní i nestandardní pozice. V poslední části je možné provést zobrazení i tisk vybraných nabídek a zadaných pozic.

| ≡      | <u>⊜</u> © Q       | ₩ 🖻 🗶                                        |            |            |                     |       | 72.856,70   | Kč     |             |
|--------|--------------------|----------------------------------------------|------------|------------|---------------------|-------|-------------|--------|-------------|
| KONTRO | LNÍ LIST           | Položky Výbava                               |            |            |                     | Popis | 8 Filtruj ( | Pozice | 8           |
|        |                    |                                              |            | SP NSP     | Mutace byli použité |       |             |        |             |
| #      | Popis dílu         | Тур орегасе                                  | Vod. číslo | Čislo dílu | ů                   | Sleva | Cena (Kč)   | •      | -           |
| 3      | KRYT PŘ-NÁRAZNÍKU  | E - Vyměnit za originální díl   Lak nového d | 0283       |            |                     |       |             |        | Ē ()        |
| . • 4  | BLATNÍK P L        | I - Oprava                                   | 0741       |            | 25                  |       |             |        | <b>İ</b> () |
| 6      | DVEŘE P L          | N - Vymontovat a zamontovat                  | 1481       |            |                     |       |             |        | <b>İ</b> () |
| 6      | DVEŘE P L          | L - Lakování povrchu                         | 1481       |            |                     |       |             |        | <b>i</b> () |
| 7      | KRYT ZRCÁTKA L     | N - Vymontovat a zamontovat                  | 1739       |            |                     |       |             |        | <b>İ</b> () |
| 8      | TĚSNĚNÍ DVEŘÍ P L  | N - Vymontovat a zamontovat                  | 1509       |            |                     |       |             |        | Ē ()        |
| 9      | BLATNÍK P L        | LI - Oprava lakování                         | 0741       |            |                     |       |             |        | Ē ()        |
| • 10   | BOČNICE Z P        | I - Oprava                                   | 3482       |            | 35                  |       |             |        | Ē ()        |
| 11     | BOČNICE Z P        | LI1 - Lakování po opravě (nad 50 % povrchu)  | 3482       |            |                     |       |             |        | Ē ()        |
| 12     | VLOŽKA PODBĚHU Z P | N - Vymontovat a zamontovat                  | 4202       |            |                     |       |             |        | Ē ()        |
| 13     | BOČNÍ SKLO P       | N - Vymontovat a zamontovat                  | 3804       |            |                     |       |             |        | i (         |
| • 14   | REKLAMNÍ POLEPY    | E - Vyměnit za originální díl                | 1000       |            | 20                  |       | 2           | 650    | Ē ()        |

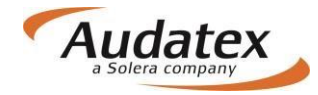

## Opravy záznamů

Opravy záznamů je možné vyvolat pomocí tlačítka 😌 Pozice

SP. Zadejte vodicí číslo příslušného dílu, vyberte Pro zadání je nutné stisknout tlačítko operaci, proveďte případné korekce.

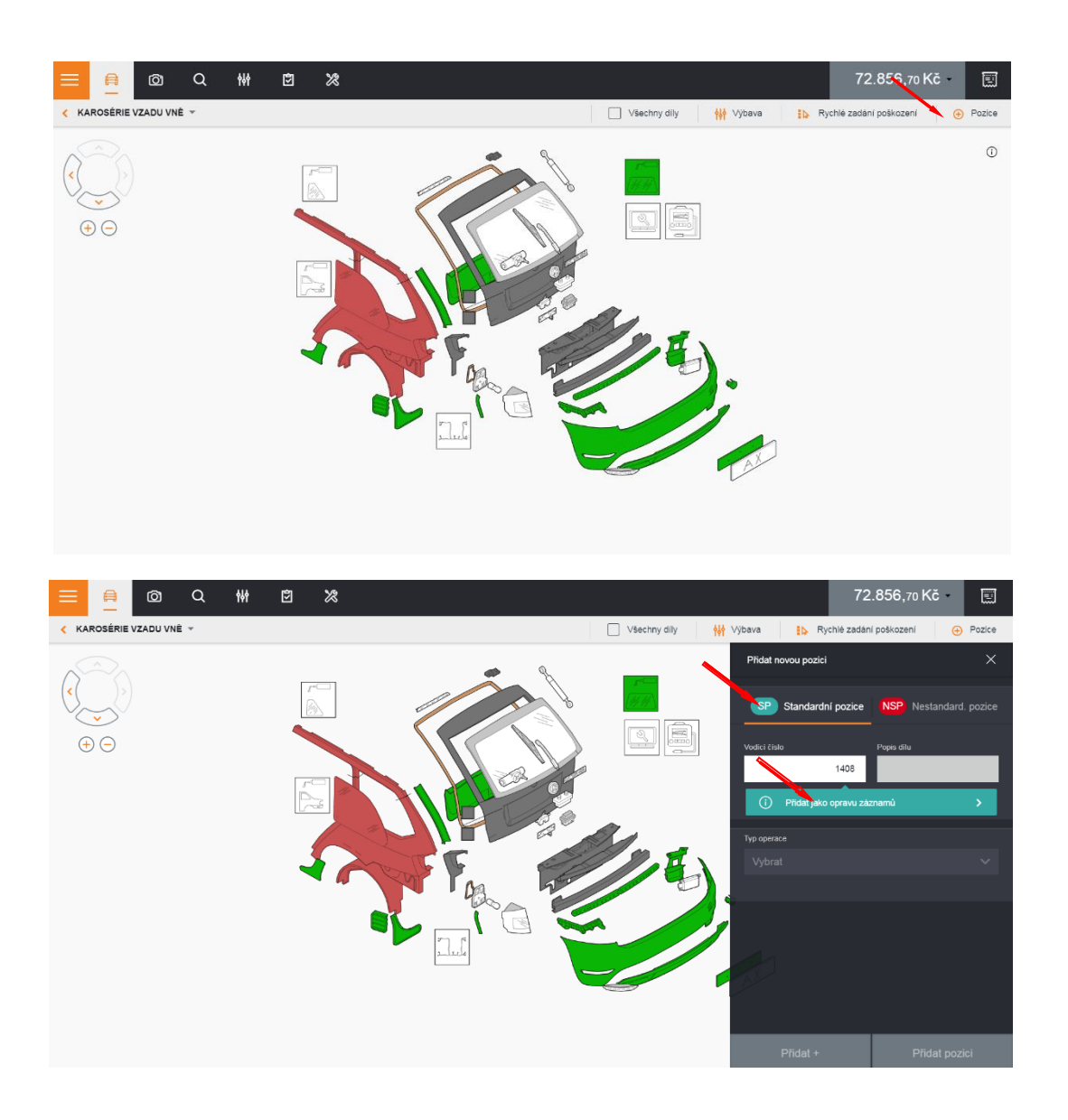

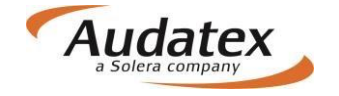

## Karta "Výpočty"

Karta "Výpočty" není dostupná pro servisy, které pouze realizují prohlídku pro pojišťovnu Generali Česká pojišťovna.

| < Případy                                        | Nastavení výpočtu                                                          |                                                                                                    |               |
|--------------------------------------------------|----------------------------------------------------------------------------|----------------------------------------------------------------------------------------------------|---------------|
| 6333419-7136060                                  | Nastavení výpočtu<br>Poznámka k výpočtu                                    |                                                                                                    |               |
| <ul> <li>Klient</li> <li>Obecné údaje</li> </ul> | Výpočty<br>Vypočítat Alternativní výpočet                                  |                                                                                                    | TISK PDF      |
| Identifikace vozu                                | Uživatel Díly celkem Prá                                                   | ce celkem Lak celkem Celkový součet s DPH Datun                                                      | n Schváleno   |
| 🖨 Vozidlo                                        | CPOJ_Bodyshop_A1 8 361,14 4,4                                              | 0 4 191,21 15 193,67 28.1                                                                            | 1.17 16:55:35 |
| Sazby                                            | CPOJ_Bodyshop_A1 8 361,14 4,4                                              | 0 4 191,21 15 193,67 1.12                                                                            | .17 15:12:58  |
| 🖌 Zadání poškození                               | Zobrazení výpočtu                                                          |                                                                                                    |               |
| 🖩 Výpočty                                        | Zkuš                                                                       | abni servis                                                                                          |               |
| 🔒 Zápis                                          | Ulice                                                                      | e Hladká 100<br>Praha                                                                                |               |
| Přílohy                                          | Kontakt                                                                    | 10800<br>: Jan Mrkvicka                                                                              |               |
| ↔ Akce                                           | Tel.<br>e-mail:                                                            | 0909999888<br>servis@test.eu                                                                         |               |
|                                                  | KALKULACE OPRAVY (                                                         | 5 6333419-71 01.12.20                                                                                | 17            |
|                                                  | MAJITEL LUKÁŠ HURDÁLEK<br>54701 NÁCHOD 1<br>Č. JEDNACÍ 6333419             | BÍLÁ 1958                                                                                            |               |
|                                                  | VÝROBCE ŠKODA 1<br>VIN-KÓD TMBEPENJ&JZ006356 1<br>1.REGISTRACE12.06.2017 1 | 7ABIA (NJ) AMBITION<br>REG-ZN 6AH5068 TYP-KÓD 5638<br>RAJETO 12000                                   | 02            |
|                                                  | DAT NEHOD 03.11.2017<br>OPRAVNA CPOJ_BODYSHOP_A1<br>149 02 MILOVICE        | VLADIVOSTOKOVA 651/4                                                                                 |               |
|                                                  | VYBAVENÍ OD 08/16<br>TÓNOVANÁ SKLA ZELENÁ 1<br>3 OPĚRKY HLAVY VZADU 7      | HLADIVO R1234YF KLIMATIZACE<br>?Ř-MŘÍŽKA CHROM-RÁM EL OVL-OKEN PŘ<br>/NĚ-ZRCÁTKA EL/VYHŘ AUDIO BLUES |               |

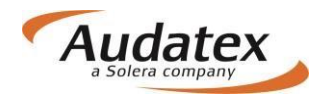

### Karta "Zápisy a tisk"

| Solera                                                                                               |                                                                                          | Rules   Flow   XML   E        | xpressions   Report                         | s   CRC          |                             |              | <b>9</b> () |
|----------------------------------------------------------------------------------------------------|------------------------------------------------------------------------------------------|-------------------------------|---------------------------------------------|------------------|-----------------------------|--------------|-------------|
| < Případy                                                                                            | Zápisy a tisk                                                                            |                               |                                             |                  |                             |              |             |
| 7000002683-6897056                                                                                   | Seznam šablon<br>Šablona                                                                 |                               |                                             |                  |                             |              | ~           |
| Lient                                                                                                | Výpis z kalk                                                                             | ulace                         |                                             |                  |                             |              |             |
|                                                                                                    | Číslo PU/zakázky                                                                         |                               |                                             |                  | 7000002683-6897056          |              |             |
| Obecné údaje                                                                                         | RZ                                                                                       | BA177RL                       |                                             |                  | Stav tachometru             | 56700 km     |             |
|                                                                                                    | VIN<br>Tovární značka/tvn                                                                | SKODA (581 / Octavia II 04/04 | 12/10/17) IM IS1 (IRE) [111                 | 1                | Typ paliva<br>Barva vozidla | 2-vreteč uni |             |
| ☑ Identifikace vozu                                                                                  | i ovarni znackartyp                                                                      | SKODA [56] / Octavia II 04/04 | -12/10 (12) [V] [5] [IRE] [11]              | 1                | Barva vozidia               | 2-vrstvy uni |             |
| <ul> <li>Vozidlo</li> <li>Sazby</li> <li>Zadání poškození</li> <li>Výpočty</li> <li>Zápis</li> </ul> | Dily na výměnu<br>PŘ-VIKO<br>Lakování<br>PŘ-VIKO<br>Kalkulaci provedl<br>Datum provedení |                               | Anakin Skywalker Servis<br>19.12.2019 15:54 | StarWars         |                             | Verze zápisu | <br>        |
| Přílohy                                                                                              | Název servisu, provoz                                                                    | zovna                         |                                             | Jméno a příjmení | pracovníka servisu          | 1            |             |
| ↔ Akce                                                                                               | Servis StarWars                                                                          |                               |                                             | Anakin Skywalk   | er                          |              |             |
| Pokročilé akce                                                                                       | Emailová adresa příjn<br>dusan.kucera@vol                                                | nce(-ců):                     |                                             |                  |                             |              |             |
| I Historie IIIIIIIIIIIIIIIIIIIIIIIIIIIIIIIIIIII                                                      | ✓Ernan bude ödeslar<br>Vytvořit PDF a stáh                                               | nout zápis                    | lložit do příloh a vytv                     | vořit email      |                             |              |             |

Šablona "Zápis o poškození" slouží k registraci dat o provedené prohlídce.

Zápis dostupný uživateli servisu je omezen pouze na data o vozidle.

 Hodnota v poli "Kalkulaci provedl" – bude doplněno z datového pole umístěného pod šablonu: pole "Jméno a příjmení pracovníka servisu", kam uživatel bude zapisovat ručně jméno a příjmení pracovníka servisu. Zároveň se do pole přenáší název servisu z pole "Název servisu, provozovna".
 Do pole "datum provedení" v šabloně se plní datum a čas v momentě, kdy uživatel

přišel na stránku Zápis nebo obnovil stránku.

- Vytvoření zápisu ve formátu pdf šablony lze provést stisknutím tlačítka "vytvořit pdf a stáhnout zápis". PDF soubor se otevře pro náhled na obrazovce a současné se uloží do příloh.
- 3. Zároveň je pro uživatele dostupná možnost vytvoření emailové zprávy s vloženým zápisem o poškození.
- 4. V systému je defaultně přednastaveno, že email bude odcházet na email majitele vozidla, pokud je uvedený na záložce Klient. Lze email smazat a dopsat vlastní.

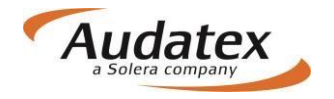

## Karta "Přílohy"

| Solera                  | Rules   Flow   XML   Expressions   Reports   CRC            | 8                      | ٢ |
|-------------------------|-------------------------------------------------------------|------------------------|---|
| < Případy               | Přílohy                                                     |                        |   |
| CI15122019070259-000001 | Kategorie Přidat                                            |                        |   |
| Lient                   | Zápis z poškození                                           |                        |   |
| Obecné údaje            | Zápis o poskození_Cl15122019070259-000001_servis_191220.pdf | 38 Kb 20-12-2019 17:47 | : |
| ☑ Identifikace vozu     | Kalkulace                                                   |                        |   |
| 🖨 Vozidlo               | Kalkulace_Cl15122019070259-000001_servis_20191215.pdf       | 76 Kb 15-12-2019 08:10 | : |
| Sazby                   | Seznam alternativních dílů_20191215.pdf                     | 36 Kb 15-12-2019 08:10 | : |
| 🖋 Zadání poškození      |                                                             |                        |   |
| 🖬 Výpočty               | Vybrat vše Editovat Stáhnout Odstranit                      |                        |   |
| 🖨 Zápis                 |                                                             |                        |   |
| Přílohy                 |                                                             |                        |   |
| ↔ Akce                  |                                                             |                        |   |
| Pokročilé akce          |                                                             |                        |   |
| i <b>≣</b> Historie     |                                                             |                        |   |
|                         |                                                             |                        |   |

Na záložce přílohy jsou dostupné kategorie:

- Zápis z poškození vlastní, odeslané mobilním technikem pojišťovny nebo provedené a ukončené jiným servisem
- Kalkulace pouze vlastní, provedené uživatelem
- Obrázky pro vložení vlastních fotek
- Ostatní

Na kartu "Přílohy" se automaticky uloží příloha kalkulace, když na záložce "Výpočty" zvolíte tisk do PDF a následně zvolíte možnost "Uložení na záložce Přílohy do sekce" a vyberete "Ostatní". Potvrďte tlačítkem "Vytvořit PDF"

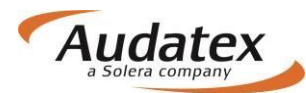

| Nastavení PDF výstupu                        |                |        |                |             |              |            |                      |                     |           |
|----------------------------------------------|----------------|--------|----------------|-------------|--------------|------------|----------------------|---------------------|-----------|
| Pro tisk použij tuto kalkulaci:              | ela            |        |                |             |              |            |                      |                     | 0         |
| 3 - 14.11.2016                               |                |        |                |             |              |            |                      |                     |           |
| Název PDF výstupu:                           | es             | Vypoct | 1              |             |              |            |                      |                     |           |
| případ_6_161115.pdf                          |                | Vypoč  | tat Alternativ | mi výpočet  |              |            |                      |                     |           |
| Rozsah PDF výstupu:                          | _6             |        | Uživatel       | Dily celkem | Práce celkem | Lak celkem | Celkový součet s DPH | Detum               | Schváleno |
| Kalkulace a protokol optimalizace všech dilů | Int            | 0      | RS_CZ_Bodyshop | 77 951,46   | 7 375,00     | 6 805,43   | 108 792,47           | 2 14.11.16 17.41.26 |           |
| Ostatní                                      |                | 0      | RS_C2_Bodyshop | 77 951,46   | 7 375,00     | 6 805,43   | 108 792,47           | 14.11.16 17:43:22   |           |
| Vytvolit PDF Zruit                           | eché údaje     | • •    | RS_CZ_Bodyshop | 54 385,38   | 7 375,00     | 6 805,43   | 81 132,97            | 2 14.11.16 17:43:23 |           |
|                                              | ntifikace      | Zobraz | ení výpočtu    |             |              |            |                      |                     |           |
|                                              | zidlo          | Tisk P |                |             |              |            |                      |                     |           |
|                                              | hnická hodnota |        |                | P O S       | UDEK /       | KALK       | ULACE Č p            | fipad_6             |           |

Na kartu "Přílohy" se automaticky uloží i příloha Zápisu o poškození motorového vozidla, když na záložce "Zápisy a tisk" zvolíte "Vytvořit PDF a stáhnout zápis".

| Solera                  |                                 | Rules   Flow   XML   Expres                                      | ssions   Reports | s   CRC                     | e                                                        |        |
|-------------------------|---------------------------------|------------------------------------------------------------------|------------------|-----------------------------|----------------------------------------------------------|--------|
| < Případy               | Zápisy a tisk                   |                                                                  |                  |                             |                                                          |        |
| CI15122019070259-000001 | Šablona                         |                                                                  |                  |                             |                                                          | •      |
| 💄 Klient                | Výpis z                         | kalkulace                                                        |                  |                             |                                                          |        |
|                         | Číslo PU/zakázky                |                                                                  |                  | CI15122019070259-0          | 000001                                                   |        |
| Obecné údaje            | RZ                              | PZ151207                                                         |                  | Stav tachometru             | 999 km                                                   |        |
|                         | VIN<br>Tovární značka/tvn       | IMBGS212172013369<br>SKODA (581) Octavia II 04/04-12/10 (17) D/I | (\$1 (IPE) (11)  | Typ paliva<br>Rarva vozidla | Anfranitová (Ranus vozidla - noznámka) 2-vestvá motalíza | _      |
| Identifikace vozu       | To varia Endokartyp             | erces/(ed) constant over the (c) [4]                             | of fuel (11)     |                             |                                                          |        |
|                         | Díly na výměnu                  |                                                                  |                  |                             |                                                          |        |
|                         | VNĚ-KLIKA DVEŘÍ P               | L (VNĚ-KLIKA DVEŘÍ P L: comments)                                |                  | SKLO DVEŘÍ P P              |                                                          |        |
| Sazby                   | UPEV SADA PANELU                | DV                                                               |                  |                             |                                                          |        |
| 7adání poškození        | Kalkulaci provedl               |                                                                  |                  |                             |                                                          |        |
|                         | Datum provedení                 |                                                                  | 20.7             | 12.2019 17:48               |                                                          |        |
| Výpočty                 | Akce                            |                                                                  |                  |                             | Verze zápisu : 2019                                      | _05_03 |
| 🖨 Zápis                 |                                 |                                                                  |                  |                             |                                                          |        |
| Přílohy                 | Nazev servisu, p                | rovozovna                                                        |                  | Jmeno a prijme              | eni pracovnika servisu                                   |        |
| ↔ Akce                  | Emailová adresa<br>drevni@kocur | příjmce(-ců):                                                    |                  |                             |                                                          |        |
| Sokročilé akce          | ☑Email bude od                  | eslán na tyto emailove adresy                                    |                  |                             |                                                          |        |
| I Historie              | Vytvořit PDF a                  | stáhnout zápis Uložit                                            | do příloh a vytv | ořit email                  |                                                          |        |

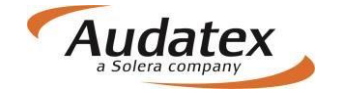

#### Karta "Akce"

Popis se vztahuje na komunikaci s pojišťovnou Generali Českou pojišťovnu.

Na záložce Akce klient vidí tyto informace (viz. obrázek níže):

- Partner (= organizace která případ vytvořila) je pojišťovna Generali Česká pojišťovna tech. Účet.
- 2. Zodpovědný uživatel (= uživatel který měl jako poslední případ na starosti v rámci organizace, která případ vytvořila) je uživatel mfingerhut@cpoj.cz.
- 3. V "kolečku" servis vidí, že je zodpovědným partnerem.
- 4. Před vracením případu do pojišťovny uživatel servisu si musí ujistit, že vybral jednou z možností:
  - Ukončit případ a vyžádat kalkulaci pokud servis úspěšně vykonal prohlídku případně kalkulaci.
  - Odeslat zpět bez zpracování pokud z nějakého důvodu si servis rozhodl prohlídku na daném případě neprovádět.
- 5. Servis má po ukončení práce s případem a vybráním jedné z hodnot viz bod.4 k dispozici tlačítko "Ukončit", kterým odešle případ zpět do pojišťovny.

| Solera              | Rules   Flow   XML   Expressions   Reports   CRC                                                                              | <b>9</b> () |
|---------------------|----------------------------------------------------------------------------------------------------|-------------|
| 7000002683-6897056  | Partner<br>GENERALICESKA - likvidace                                                                                          |             |
| Lient               | mfingerhut@cpoj.cz 2                                                                                                    |             |
| Obecné údaje        | Předat kolegovi Pokročilé vyhledávání                                                                                         |             |
| ☑ Identifikace vozu |                                                                                                    |             |
| 🖨 Vozidlo           | U vlastnika                                                                                                    |             |
| Sazby               |                                                                                                    |             |
| 🖋 Zadání poškození  | 3                                                                                                    |             |
| 🖩 Výpočty           | Sdílený CPOJ_Bodyshop_A1 Jste Zodpovědnýtm partnerem.                                                                         |             |
| 🖨 Zápis             |                                                                                                    |             |
| Přílohy             |                                                                                                    |             |
| ↔ Akce              | U partnera                                                                                                    |             |
| Pokročilé akce      | Komentář                                                                                                    |             |
| i <b>≣</b> Historie |                                                                                                    |             |
|                     | <ul> <li>Odesilání do pojišťovny</li> <li>Ukončit případ a vyžádat kalkulace</li> <li>Odeslat zpět bez zpracování□</li> </ul> |             |

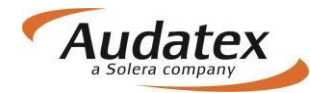

Po odeslání případu je uživatel přesměrován na seznam případů. Stav případu je označen zelenou.

| < Do  | mů            |                 |                          |       |          |                |               |                | I       | • |
|-------|---------------|-----------------|--------------------------|-------|----------|----------------|---------------|----------------|---------|---|
| Filtr |               |                 |                          |       |          |                |               |                | Moje    | ≡ |
| Stav  | Číslo případu | Uživatel        | Společnost               | Jméno | Příjmení | Vytvořeno      | Odesílatel    | Editováno 🗘    | SPZ     |   |
| 0     | zem_15_06     | UNI_test_servis | Spoločnosť<br>optimistov | Jožko | Mrkvička | 15/06/17 17:16 | UNI_test_serv | 15/06/17 17:29 | ZZ000QQ |   |

Pokud servis odeslal vyžádaný případ zpět, ale hned poté zjistil, že mu něco chybí, má možnost případ převzít zpět bez vyžádaní (pokud případ ještě nebyl převzat pojišťovnou).

Aby to tak učinil, musí vyhledat případ ve složce Moje nebo Všechny a na záložce AKCE stisknout tlačítko "Převzít zpět. Jakmile je případ převzatý uživatelem z pojišťovny, tak se mu takový případ ztratí ze seznam případů a je nutné znovu případ vyžádat.

Pokud se vrátí na kartu "AKCE", v "kolečku" je zobrazen stav "Ukončeno", a případ je pro uživatele v módu pouze ke čtení.

| Solera             | Rules   Flow   XML   Expressions   Reports   CRC                     | 80 |
|--------------------|----------------------------------------------------------------------|----|
| < Případy          | Akce                                                                 |    |
| 7000002683-6897056 | Partner<br>GENERALICESKA – tech. Účet<br>Zodpovědný uživatel         |    |
| Lient              | likvidace@cpoj.cz                                                    |    |
| Obecné údaje       | Předat kolegovi Pokročilé vyhledávání                                |    |
| Identifikace vozu  |                                                                      |    |
| 🖨 Vozidlo          | U vlastníka                                                          |    |
| Sazby              |                                                                      |    |
| 🖋 Zadání poškození |                                                                      |    |
| ■ Výpočty          | Sdílený CPOJ_Bodyshop_A1 Dokončeno Ukončeno<br>partnerem.            |    |
| 🖨 Zápis            |                                                                      |    |
| Přílohy            |                                                                      |    |
| ↔ Akce             | Převzít zpět                                                         |    |
| Pokročilé akce     | Komentar                                                             |    |
| Historie           |                                                                      |    |
|                    |                                                                      |    |
|                    | Odesilani do pojistovny           Ukončit případ a vyžádat kalkulace |    |
|                    | Odeslat zpět bez zpracování□                                         |    |

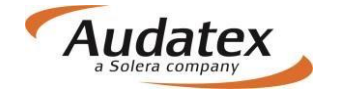

Uživatel servisu tento případ vidí, pokud ho pojišťovna nepřevezme. Do této doby může do případu vstoupit prostřednictvím tlačítka "Převzít zpět". Tímto se případ opětovně stává editovatelným.

Následně po vykonání požadovaných změn odešle případ do pojišťovny tlačítkem "Ukončeno".

Pokud pojišťovna převezme případ, uživatel servisu již tento případ nevidí, případ mu zmizí ze seznamu případů. Uživatel se na případ může vrátit pouze tak, že si ho znovu vyžádá.

 $\bigcirc$ 

#### Návrat do seznamu případů

Do seznamu vytvořených případu přejdete pomocí aktivace nabídky

### Odhlášení z platformy AudaNEXT II

Z platformy se odhlásíte stisknutím tlačítka

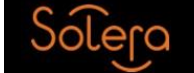

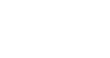

< Případy

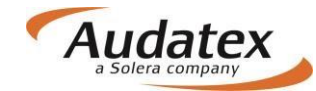

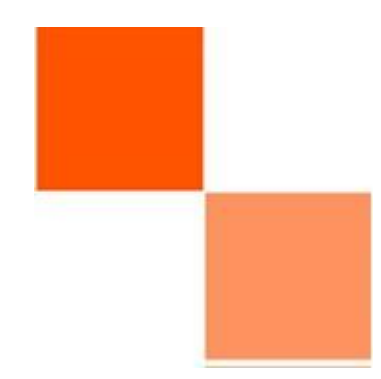

Práce na platformě AudaNEXT II

Audatex Systems s.r.o. www.audatex.cz

tel.: 272 101 777 e-mail: info@audatex.cz

Hot-line: tel: 272 101 789 e-mail: hotline@audatex.cz

Zpracoval: Audatex Systems s.r.o.

Veškeré dotazy ohledně programu Vám rádi zodpovíme.

Prosinec 2019

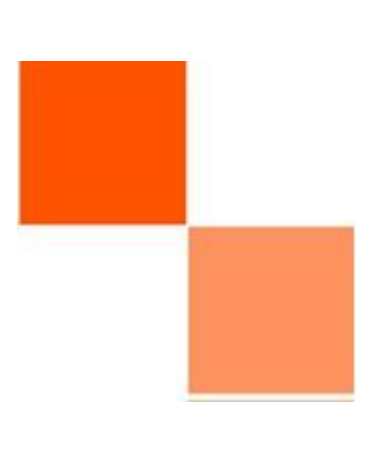